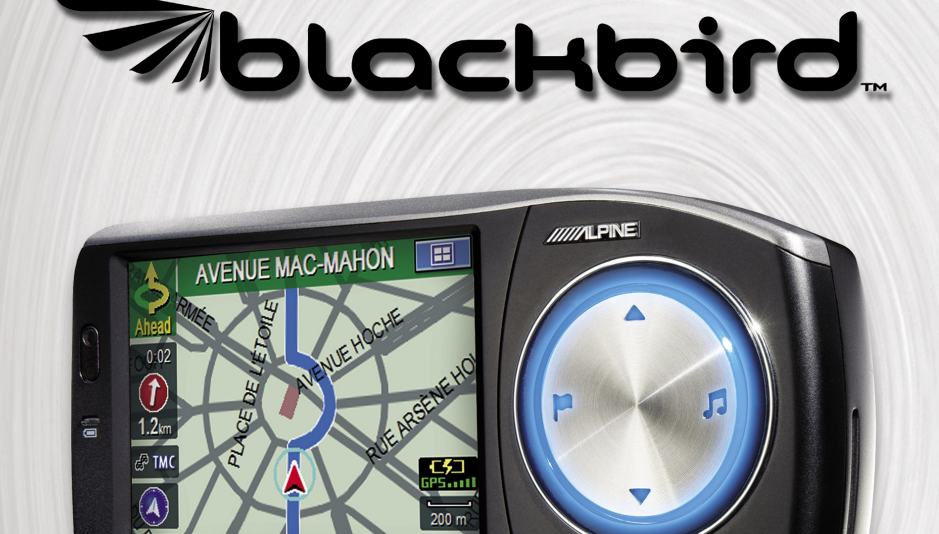

AVENUE D'IÉNA, PARIS 16E A

# **Manuel d'utilisation**

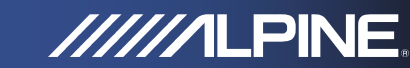

PMD-B100P

# PRÉCAUTIONS

## Informations importantes

### Veuillez lire attentivement cette section avant d'utiliser le produit.

Ce produit est conçu pour fournir des instructions sûres et détaillées qui vous mèneront jusqu'à une destination souhaitée. Veuillez lire les précautions suivantes afin d'utiliser votre système de navigation correctement.

- Ce produit ne remplace pas votre jugement personnel. Toute suggestion d'itinéraire proposée par le système de navigation ne pourra jamais supplanter les réglementations de trafic locales, votre jugement personnel et/ou votre connaissance des pratiques de conduite sûre. Ne suivez pas les suggestions d'itinéraire si le système de navigation vous instruit d'effectuer une manoeuvre risquée ou illégale, vous met dans une situation dangereuse ou vous guide vers une zone que vous considérez comme non sûre.
- Vérifiez l'écran de votre moniteur seulement lorsque cette opération est nécessaire et sans risque. Si vous devez consulter l'écran de manière prolongée, arrêtez le véhicule avec précaution à un endroit sûr et autorisé.
- N'entrez pas de destinations, ne modifiez pas les réglages et n'utilisez pas des fonctions nécessitant une consultation prolongée de l'écran et/ou de la commande à distance pendant que vous conduisez. Arrêtez le véhicule avec précaution à un endroit sûr et autorisé avant de tenter d'accéder au système.
- N'utilisez pas le système de navigation pour vous guider jusqu'à des services d'urgence. La base de données ne contient pas tous les sites des fournisseurs de services d'urgence, tels que les postes de police ou les casernes de pompiers, les hôpitaux et les cliniques. Utilisez votre jugement personnel ainsi que votre faculté à demander votre route dans de telles circons- 🔳 Veillez à ce que toute personne amenée à utiliser le tances.
- La base de données cartographique contenue dans son support de stockage reflète les données cartographiques les plus récentes disponibles au moment de la production. En raison de modifications apportées à des rues et des quartiers, il peut arriver que le système

de navigation ne soit pas en mesure de vous guider jusqu'à votre destination souhaitée. Dans de tels cas, utilisez votre jugement personnel.

- La base de données cartographique est conçue pour fournir des suggestions d'itinéraire, mais elle ne prend pas en compte la sûreté relative d'un itinéraire suggéré, ni les facteurs pouvant affecter le temps nécessaire pour arriver à destination. La base de données ne reflète pas les fermetures ou les constructions de routes, les caractéristiques d'une route (par exemple, le type de revêtement de la route, les pentes ou les dénivellations, les restrictions de largeur ou de hauteur etc.), les embouteillages, les conditions météorologiques, ou tout autre facteur pouvant affecter la sécurité ou le temps de conduite. Utilisez votre jugement personnel si le système de navigation n'est pas en mesure de vous fournir un itinéraire alternatif.
- Dans certains cas, le système de navigation peut afficher de manière erronée la position du véhicule. Utilisez alors votre jugement personnel en matière de conduite en prenant en compte les conditions de conduite présentes. Gardez à l'esprit que, dans cette situation, le système de navigation devrait corriger automatiquement la position du véhicule ; toutefois, il peut arriver que vous deviez corriger vous-même la position. Si tel est le cas, arrêtez le véhicule avec précaution à un emplacement sûr et autorisé avant de tenter l'opération.
- Assurez-vous que le volume de l'écran est réglé à un niveau qui vous permet encore d'entendre le trafic extérieur et les véhicules de secours. Conduire sans pouvoir entendre les sons extérieurs peut provoquer un accident.
- système de navigation lise attentivement ces précautions et les instructions suivantes.
- Si certains points du manuel ne vous paraissent pas clairs ou que vous avez des doutes sur le fonctionnement du système de navigation, veuillez contacter un représentant agréé Alpine avant d'utiliser le système de navigation.

## Mise au rebut appropriée de ce produit

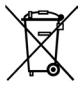

Les systèmes GPS nomades sont des équipements électriques et électroniques : en fin de vie, il convient de ne pas les jeter avec les déchets ménagers et d'utiliser les circuits de collecte sélective mis en place pour collecter ce type de déchets. Renseignez-vous auprès de votre commune ou de votre revendeur.

# **AVERTISSEMENTS**

### Points à respecter pour une utilisation sûre

- Lisez attentivement les manuels de cet appareil et des composants système avant d'utiliser votre système de navigation. Ils contiennent des instructions sur la manière d'utiliser le système de manière sûre et efficace. Alpine ne peut être tenu responsable des problèmes résultant du non-respect des instructions contenues dans ces manuels.
- Ce manuel utilise des symboles graphiques pour vous montrer comment utiliser ce produit en toute sécurité et pour vous alerter des dangers potentiels résultant de connexions et de manipulations incorrectes. Vous trouverez ciaprès la signification de ces symboles graphiques. Il est important que vous compreniez la signification de ces symboles graphiques pour utiliser ce manuel et le système correctement.

#### Signification des symboles

| 🛆 Avertissement     | Ce symbole désigne des instructions importantes. Le non-respect<br>de ces instructions peut entraîner de graves blessures, voire la mort.         |
|---------------------|----------------------------------------------------------------------------------------------------|
| \land Mise en garde | Ce symbole désigne des instructions importantes. Le non-respect<br>de ces instructions peut entraîner des blessures ou des dommages<br>matériels. |

#### **Avertissement**

#### N'ACTIVER AUCUNE FONCTION SUSCEPTIBLE DE DÉTOURNER Votre attention de la conduite du véhicule.

Les fonctions requérant une attention prolongée ne doivent être utilisées qu'après l'arrêt complet du véhicule. Toujours arrêter le véhicule à un endroit sûr avant d'utiliser ces fonctions. Faute de quoi, vous pourriez provoquer un accident.

#### NE PAS DÉSASSEMBLER NI MODIFIER L'APPAREIL.

Vous risqueriez ainsi de provoquer un accident, un incendie ou un choc électrique.

# GARDER LES PETITS OBJETS TELS QUE LES PILES HORS DE PORTÉE DES ENFANTS.

L'ingestion de tels objets peut entraîner de graves blessures. En cas d'ingestion, consulter immédiatement un médecin.

#### UTILISER CE PRODUIT CONFORMÉMENT À L'USAGE SPÉCIFIÉ.

Toute utilisation autre que l'application désignée comporte un risque d'incendie, de choc électrique ou de blessure.

#### NE PAS METTRE LES MAINS, LES DOIGTS OU DES CORPS ÉTRANGERS DANS LES FENTES OU LES ESPACES D'INSERTION.

Vous risquez sinon de provoquer des blessures corporelles ou d'endommager le produit.

#### MINIMISER L'AFFICHAGE EN COURS DE CONDUITE.

La visualisation de l'affichage pourrait distraire le conducteur de la conduite du véhicule et provoquer ainsi un accident.

#### NE PAS SUIVRE LES SUGGESTIONS D'ITINÉRAIRE SI LE SYSTÈME DE NAVIGATION VOUS INSTRUIT D'EFFECTUER UNE MANOEUVRE RISQUÉE OU ILLÉGALE OU VOUS MET DANS UNE SITUATION OU UNE ZONE DANGEREUSE.

Ce produit ne remplace pas votre jugement personnel. Toute suggestion d'itinéraire par ce système ne devrait jamais supplanter les réglementations de trafic locales, votre jugement personnel ou encore votre connaissance des pratiques de conduite sûres.

### 🗥 Mise en garde

#### EN CAS DE PROBLÈME, INTERROMPRE TOUTE UTILISATION.

Le non-respect de cette précaution peut entraîner des blessures ou endommager l'appareil. Rapportez-le à votre distributeur Alpine agréé ou au centre de service après-vente Alpine le plus proche de chez vous, afin qu'il y soit réparé.

#### NE PAS TOUCHER LORSQUE LE PANNEAU AVANT MOTORISÉ OU L'ÉCRAN MOBILE EST EN MOUVEMENT.

Le non-respect de cette précaution peut entraîner des blessures ou endommager l'appareil.

# **CONTRAT UTILISATEUR**

En utilisant le système de navigation portable Blackbird (ci-après désigné comme "Système"), qui inclut les caractéristiques techniques Alpine Electronics, Inc. ("Alpine"), le logiciel Space Machine, Inc. ("Space Machine") et la base de données NAVTEQ B.V. ("NAVTEQ"), vous acceptez d'être lié par les termes et conditions décrits ci-dessous. En rompant le sceau du Système et en utilisant votre copie du Système, vous reconnaissez avoir accepté les termes et conditions de cet Accord. Vous devriez par conséquent vous assurer que vous avez lu et compris les dispositions suivantes.

Le Système ne peut être copié, dupliqué ou modifié de quelque autre façon, intégrale ou partielle, sans l'autorisation écrite expresse de Alpine, Space Machine et NAVTEQ.

Le Système ne peut être transféré ou concédé en sous-licence à un tiers en vue d'un profit, d'une location ou d'un prêt, ou encore concédé sous licence pour réutilisation d'une quelconque façon.

Vous n'êtes pas autorisé à effectuer de l'ingénierie inverse, décompiler ou désassembler le Système de toute autre façon, intégrale ou partielle.

Le Système ne peut être utilisé sur un réseau ou selon tout autre mode d'utilisation simultanée dans des systèmes multiples.

Le Système est conçu exclusivement pour un usage personnel (ou une utilisation en interne si l'utilisateur final est une entreprise) par le consommateur.

Le Système n'est pas conçu pour être utilisé dans un but commercial.

Alpine, Space Machine et NAVTEQ ne garantissent pas au client que le Système répondra aux besoins spécifiques de l'utilisateur.

Alpine, Space Machine et NAVTEQ ne pourront être tenus responsables de tout dommage causé par l'utilisation du Système à l'utilisateur ou à tout tiers.

La garantie accordée avec le système ne couvre pas l'échange ou le remboursement en raison de fautes d'orthographe, d'omission de lettres ou de tout autre défaut cosmétique que le Système pourrait présenter.

Le droit à utiliser le Système expire lorsque l'utilisateur détruit ce logiciel ou enfreint n'importe lequel de ces termes d'utilisation, suite à quoi Alpine, Space Machine et/ou NAVTEQ exerce leur option de révocation de la licence d'utilisation de ce logiciel.

Les termes et conditions du présent Contrat s'appliquent à tous les utilisateurs et détenteurs successifs, ainsi qu'à l'acheteur initial.

# **CONTRAT DE LICENCE POUR UTILISATEUR FINAL NAVTEQ**

## VEUILLEZ LIRE ATTENTIVEMENT CE CONTRAT DE LICENCE POUR UTILISATEUR FINAL AVANT D'UTILISER LA BASE DE DONNÉES NAVTEQ

#### AVIS À L'UTILISATEUR

CECI EST UN CONTRAT DE LICENCE – ET NON UN CONTRAT DE VENTE – ENTRE VOUS-MÊME ET NAVTEQ B.V. CONCERNANT VOTRE COPIE DE LA BASE DE DONNÉES CARTOGRAPHIQUE NAVIGABLE NAVTEQ, Y COMPRIS LE LOGICIEL INFORMATIQUE ASSOCIÉ, LE SUPPORT ET LA DOCUMENTATION IMPRIMÉE ASSOCIÉE PUBLIÉE PAR NAVTEQ (DÉSIGNÉS COLLECTIVEMENT COMME "LA BASE DE DONNÉES"). EN UTILISANT LA BASE DE DONNÉES, VOUS ACCEPTEZ ET RECONNAISSEZ TOUS LES TERMES ET CONDITIONS DU PRÉSENT CONTRAT DE LICENCE POUR UTILISATEUR FINAL ("CONTRAT"). SI VOUS N'ACCEPTEZ PAS LES TERMES ET CONDITIONS DE CE CONTRAT, VEUILLEZ RETOURNER RAPIDEMENT LA BASE DE DONNÉES, AINSI QUE TOUS LES AUTRES ÉLÉMENTS L'ACCOMPAGNANT, À VOTRE FOURNISSEUR POUR OBTENIR UN REMBOURSEMENT.

#### PROPRIÉTÉ

La Base de données, et les droits d'auteur, les droits de propriété intellectuelle et les droits voisins y attenant, sont la propriété de NAVTEQ ou de ses concédants. La propriété du support contenant la Base de données appartient à NAVTEQ et/ou à votre fournisseur jusqu'à ce que vous avez réglé dans son intégralité la somme due à NAVTEQ et/ou à votre fournisseur en application de ce Contrat ou des contrats similaires aux termes desquels ces biens vous sont fournis.

#### **CONCESSION DE LICENCE**

NAVTEQ vous concède une licence non exclusive d'utilisation de la Base de données pour votre usage personnel ou, le cas échéant, dans le cadre des opérations internes de votre activité. Cette licence n'inclut pas le droit de concéder des sous-licences.

#### LIMITATIONS D'UTILISATION

La Base de données est limitée à une utilisation sur le système spécifique pour lequel elle a été créée. Sauf dans la limite explicitement autorisée par les lois obligatoires (par exemple les lois nationales basées sur la Directive européenne concernant la protection juridique des programmes d'ordinateur (91/250) et la Directive concernant la protection juridique des bases de données (96/9)), vous ne pouvez pas extraire ou réutiliser des parties importantes du contenu de la Base de données, ni reproduire, copier, modifier, adapter, traduire, désassembler, décompiler toute portion de la Base de données, ou effectuer de l'ingénierie inverse. Si vous souhaitez obtenir des informations d'interopérabilité telles que définies dans (les lois nationales basées sur) la Directive européenne concernant la protection juridique des programmes d'ordinateur, vous accordez à NAVTEQ la possibilité de fournir lesdites informations selon des termes raisonnables, y compris avec dédommagement financier, à la discrétion de NAVTEQ.

#### TRANSFERT DE LICENCE

Vous ne pouvez pas transférer la Base de données à des tiers, sauf si elle est installée sur le système pour lequel elle a été créée ou que vous ne conservez aucune copie de la Base de données, et à la condition que le cessionnaire accepte tous les termes et conditions de ce Contrat et le confirme par écrit à NAVTEQ. Les jeux de disques multiples peuvent uniquement être transférés ou vendus sous la forme d'un jeu complet tel que fourni par NAVTEQ, et non en tant que sous-ensemble.

#### **GARANTIE LIMITÉE**

NAVTEQ garantit que, sous réserve des avertissements énoncés ci-dessous, pour une période de 12 mois à compter de l'acquisition de votre copie de la Base de données, celle-ci fonctionnera conformément aux critères NAVTEO de précision et d'achèvement existants à la date à laquelle vous avez acquis la Base de données: ces critères sont disponibles auprès de NAVTEO sur simple demande. Si la Base de données ne fonctionne pas conformément à cette garantie limitée, NAVTEQ fournira tous les efforts raisonnables pour réparer ou remplacer votre copie non conforme de la Base de données. Si ces efforts ne conduisent pas une performance de la Base de données conforme aux garanties décrites dans le présent document, vous aurez la possibilité de recevoir un remboursement raisonnable du prix que vous avez pavé pour la Base de données, ou bien de révoguer ce Contrat. Ceci constituera l'entière responsabilité de NAVTEO et votre seul recours contre NAVTEO. Sauf clause expressément énoncée dans cette section, NAVTEQ n'apporte aucune garantie ou représentation concernant l'usage des résultats de l'utilisation de la Base de données en termes d'exactitude, de précision, de fiabilité ou autre. NAVTEQ ne garantit pas que la Base de données est ou sera exempte d'erreurs. Aucune information ou recommandation orale ou écrite fournie par NAVTEQ, votre fournisseur ou toute autre personne ne constitue une garantie ou n'étend d'une guelcongue façon la portée de la garantie limitée décrite ci-dessus. La garantie limitée définie dans ce Contrat n'affecte pas ou ne lèse pas tout droit légal statutaire dont vous pouvez vous prévaloir dans le cadre de la garantie légale contre les défauts cachés.

Si vous n'avez pas acquis la Base de données directement auprès de NAVTEQ, vous pouvez vous prévaloir de droits statutaires à l'encontre de la personne auprès de laquelle vous avez acquis la Base de données, en plus des droits qui vous sont accordés par NAVTEQ aux termes des présentes conformément à la loi de votre juridiction. La garantie de NAVTEQ ci-dessus n'affecte pas ces droits statutaires et vous pouvez revendiquer de tels droits en plus des droits de garantie octroyés aux termes des présentes. LIMITATIONS D'UTILISATION

#### LIMITATION DE RESPONSABILITÉ

Le prix de la Base de données ne prend pas en compte l'évaluation des risques de dommages consécutifs, indirects ou direct illimités pouvant résulter de votre utilisation de la Base de données. De ce fait, en aucun cas NAVTEQ ne pourra être tenu responsable pour tout dommage consécutif ou indirect, y compris mais sans s'y limiter, toute perte de revenu, de données ou de fonctionnement, causé par vous-même ou par tout tiers suite à votre utilisation de la Base de données, que ce soit dans le cadre d'une action conforme au contrat ou délictuelle, ou encore basée sur la garantie, même si NAVTEQ a été avisé de l'éventualité de tels dommages. Dans tous les cas, la responsabilité de NAVTEQ pour les dommages directs est limitée au prix que vous avez payé pour la Base de données.

#### LA GARANTIE LIMITÉE ET LA LIMITATION DE RESPONSABILITÉ DÉFINIES DANS LE PRÉSENT CONTRAT N'AFFECTENT PAS NI NE LÈSENT VOS DROITS STATUTAIRES DANS LE CAS OÙ VOUS AVEZ ACQUIS LA BASE DE DONNÉES AUTREMENT QUE DANS LE CADRE D'UNE ACTIVITÉ.

#### **AVERTISSEMENTS**

La Base de données peut contenir des informations erronées ou incomplètes en raison du passage du temps, des changements de circonstances, des sources utilisées et de la nature de la collecte de données géographiques exhaustives, chacun de ces facteurs pouvant entraîner des résultats incorrects. La Base de données n'inclut pas ou ne reflète pas les informations sur – entre autres – la dangerosité d'un quartier ; les forces de l'ordre ; les secours en cas d'urgence ; les travaux de construction ; les fermetures de routes ou de voies ; les restrictions de véhicules ou de vitesse ; les pentes ou dénivellations de routes ; les limitations de hauteur, de largeur ou autres limitations applicables aux ponts ; les conditions de trafic ou la situation sur la route ; les événements spéciaux ; les embouteillages ; la durée du voyage.

#### LOI APPLICABLE

Ce Contrat est soumis aux règles de la juridiction où vous résidez à la date de l'acquisition de la Base de données. Si à cette date vous résidez en dehors de l'Union Européenne ou de la Suisse, la loi de la juridiction au sein de l'Union Européenne ou de la Suisse où vous avez acheté la Base de données s'appliquera. Dans tous les autres cas, ou bien si la juridiction sous laquelle vous avez acquis la Base de données ne peut être définie, la loi des Pays-Bas s'appliquera. Tout différend né de ou lié à ce Contrat sera du ressort des tribunaux compétents sur votre lieu de résidence à la date à laquelle vous avez acheté la Base de données, sans léser le droit de NAVTEQ à porter la plainte sur votre lieu de résidence à la présente date.

# TABLE DES MATIÈRES

| Précautions2                                      |
|---------------------------------------------------|
| Avertissements                                    |
| Contrat utilisateur4                              |
| Contrat de licence pour utilisateur final NAVTEQ4 |
| Table des matières6                               |
| Installation                                      |
| Comment fixer Blackbird8                          |
| Pour retirer le système de navigation du socle 8  |
| Installation de la batterie9                      |
| Comment réinitialiser Blackbird9                  |
| Fonctionnalités du système 10                     |
| Fonctionnement de base 12                         |
| Mettre sous tension12                             |
| Pour mettre hors tension                          |
| Régler une destination, et en route 1             |
| Réglage de l'affichage du temps estimé 14         |
| Réglage de l'orientation de la carte 14           |
| Informations trafic 14                            |
| Fonction Carto 14                                 |
| Pánátition de l'annonco 14                        |
| Zoom avant/arriàro carto                          |
| 200111 availt/affiele calle                       |
| Eldi UFS                                          |
| Elal de la Dallerie                               |
| Regrage d'une destination directement             |
| depuis l'affichage de carte                       |
| Mode d'ecran double, mode fiecne/mode             |
| de carte                                          |
| Mode fleche                                       |
| Réglage d'une destination par adresse             |
| Destination                                       |
| Ecran de validation de la destination             |
| Réglage d'une destination par POI                 |
| Réglage d'une destination à partir du carnet      |
| d'adresses18                                      |
| Réglage d'une destination par destination         |
| récemment entrée 20                               |
| Réglage d'une destination par code postal 20      |
| Réglage d'une destination par intersection 21     |
| Réglage d'une destination à partir du centre      |
| ville22                                           |
| Réglage d'une destination à partir des POI        |
| personnels22                                      |
| Réglage d'une destination par coordonnées 23      |
| Trouver un POI local24                            |
| Options                                           |
| Enregistrer une destination dans le carnet        |
| d'adresses                                        |
| Réglage des points de passage                     |
|                                                   |

| Trouver un itinéraire vers votre domicile        |
|--------------------------------------------------|
| Chez vous en une touche                          |
| Domicile                                         |
| Rechercher un trajet alternatif pour aller à     |
| votre domicile                                   |
| Rappeler le trajet détaillé durant le guidage 27 |
| Trajet                                           |
| Trouver un trajet alternatif                     |
| Effacer le trajet                                |
| Éviter la rue                                    |
| Edition                                          |
| Edition du domicile                              |
| Edition du carnet d'adresses                     |
| Effacer des destinations précédemment            |
| enregistrées                                     |
| Réglages                                         |
| Personnalisation de l'affichage                  |
| Réglage de la couleur de la carte 31             |
| Affichage et édition des icônes                  |
| de la carte 31                                   |
| Réglage du style de la carte 31                  |
| Couleur d'arrière-nlan 31                        |
| Suivi Traiet 31                                  |
| luminositá 31                                    |
| Personnalisation du quidage 32                   |
| Activation et désactivation de la voiv 32        |
| Modification du volume Navi Mix 32               |
| Réalage de l'affichage du temps                  |
| octimó 32                                        |
| Réalage de l'horloge 32                          |
| Changement d'unité de mesure et de clavier 32    |
| Configuration dos paramàtros sustàmo 32          |
| Dáglago du transmottour EM /                     |
|                                                  |
| Commando à distanço 32                           |
| Comminance a distance                            |
| Deep                                             |
| Configuration das naramètres Info Trafis         |
| Configuration des parametres into frances        |
| Selection de la station radia                    |
| Selection de la station radio                    |
| Deroulage                                        |
| Aπicher icones                                   |
| Simulation de navigation                         |
| Pour demarrer une demonstration 34               |
| Pour arreter une demonstration 34                |
| information                                      |
| Affichage de l'information trajet                |
|                                                  |
| Attichage de l'information système               |

| Vérification des conditions de trafic       | 5 |
|---------------------------------------------|---|
| un incident de trafic                       | , |
| Carte                                       | , |
| Détail                                      | 1 |
|                                             | 6 |
| Loisirs                                     | , |
| Écouter des fichiers audio                  | ) |
| Lecture de musique sur votre Blackbird      | ) |
| Comment écouter les instructions de guidage |   |
| et de la musique depuis la stéréo de votre  |   |
| voiture 40                                  | ) |
| AUTRES FONCTIONS UTILES 40                  | ) |
| Comment mettre à jour le nouveau logiciel   |   |
| et la base de données cartographique        | ) |
| En cas de problème 41                       |   |
| CONTENU DE LA BOÎTE 42                      |   |
| Accessoires42                               |   |
| Accessoires en option42                     |   |
| Caractéristiques techniques 43              |   |
| Index 44                                    | ł |

| Austria :<br>France :<br>Germany : | © Bundesamt für Eich- und Vermessungswesen<br>source: Géoroute® IGN France & BD Carto® IGN France<br>Die Grundlagendaten wurden mit Genehmigung der zuständigen<br>Behörden entnommen |
|------------------------------------|----------------------------------------------------------------------------------------------------|
| Great Britain :                    | © Based upon Crown Copyright material.                                                                                                    |
| Greece :                           | Copyright Geomatics Ltd.                                                                                                    |
| Italy :                            | La Banca Dati Italiana è stata prodotta usando quale riferimento anche<br>cartografia numerica ed al tratto prodotta e fornita dalla Regione<br>Toscana                               |
| Norway :                           | Copyright © 2000; Norwegian Mapping Authority                                                                                                    |
| Portugal :                         | Source: IgeoE – Portugal                                                                                                    |
| Spain :                            | Información geográfica propiedad del CNIG                                                                                                    |
| Sweden :                           | Based upon electronic data © National Land Survey Sweden                                                                                                    |
| Switzerland :                      | Topografische Grundlage: © Bundesamt für Landestopographie                                                                                                    |

# **INSTALLATION**

# Comment fixer Blackbird

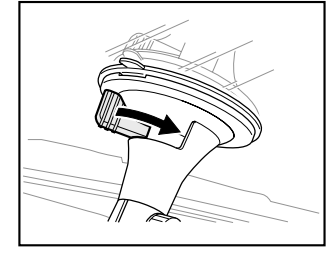

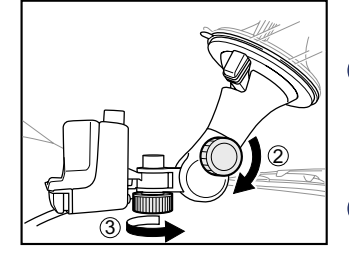

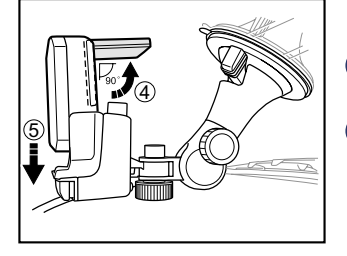

### AVERTISSEMENT

Une installation incorrecte risque de provoquer la chute du système de navigation hors de son socle pendant que vous conduisez. Assurez-vous que tous les verrous et boutons sont bien serrés.

N'installez pas le système de navigation pendant que vous conduisez.

Trouvez un emplacementapproprié pour installer le système de navigation.

Avant de fixer le système, assurez-vous que la ventouse et la zone du pare-brise sont propres et exemptes de saleté ou de graisse. Collez le support de montage de la ventouse contre le pare-brise. Tournez le bouton pour activer le vide d'air et verrouiller la position.

- 2 Tournez le bouton dans le sens inverse des aiguilles d'une montre pour ajuster la position vers le haut ou le bas. Puis tournez dans le sens des aiguilles d'une montre pour fixer la position.
- Tournez le bouton dans le sens des aiguilles d'une montre pour ajuster la position vers la droite ou la gauche. Puis tournez dans le sens inverse des aiguilles d'une montre pour fixer la position. L'APPAREIL NE DOIT PAS ÊTRE INSTALLÉ À UN EMPLACEMENT OBSTRUANT LA VUE DU CONDUCTEUR.
- Ouvrez l'antenne avant d'insérer le système de navigation dans le socle. Pour obtenir une sensibilité de réception optimale, positionnez l'antenne selon un angle de 90 degrés par rapport à l'unité principale.
- 5 Faites glisser le système de navigation dans le socle jusqu'à ce que vous entendiez un "clic".
- 6 Branchez le chargeur allume-cigare dans la prise de l'allume-cigare.

#### \land MISE EN GARDE

Retirez le système de navigation lorsque vous quittez votre véhicule pour éviter tout risque de vol.

## Pour retirer le système de navigation du socle

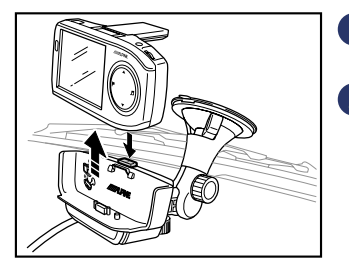

- Appuyez sur le bouton d'éjection sur le socle et maintenez-le appuyé.
- 2 Saisissez le système de navigation derrière l'antenne et retirez-le en le faisant glisser vers le haut hors du socle.

## Installation de la batterie

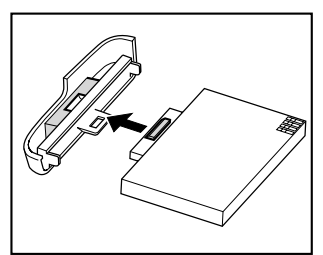

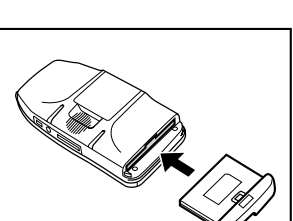

#### AVERTISSEMENT

Veillez à toujours mettre le système hors tension avant d'installer ou de retirer la batterie. Vous risquez sinon d'endommager votre système.

- Placez Blackbird face vers le bas sur une surface plane.
- Appuyez sur la porte de la batterie et détachez-la de l'unité principale.
- Vous entendrez un "clic" lorsque la batterie sera rattachée à la porte de la batterie.
- Insérez et faites glisser le système de batterie à nouveau dans l'unité principale jusqu'à ce que vous entendiez un déclic.

Remarque : Il est recommandé de charger la batterie à l'aide de l'adaptateur secteur fourni pendant 8 heures avant d'utiliser le système. Évitez de retirer la batterie rechargeable. Si la batterie doit être remplacée, mettez-la au rebut conformément aux réglementations locales en matière de déchets dangereux.

## Comment réinitialiser Blackbird

Si le système nécessite une réinitialisation, arrêtez votre véhicule avant de procéder à cette manoeuvre. Insérez un trombone ou un objet similaire dans le trou de réinitialisation (sous l'antenne GPS dans le coin supérieur gauche de la zone en renfoncement) et appuyez sur le bouton de réinitialisation pendant 1 seconde au moins. Puis redémarrez le système, appuyez sur le bouton d'alimentation et maintenez-le appuyé pendant 2 secondes. Le système redémarre.

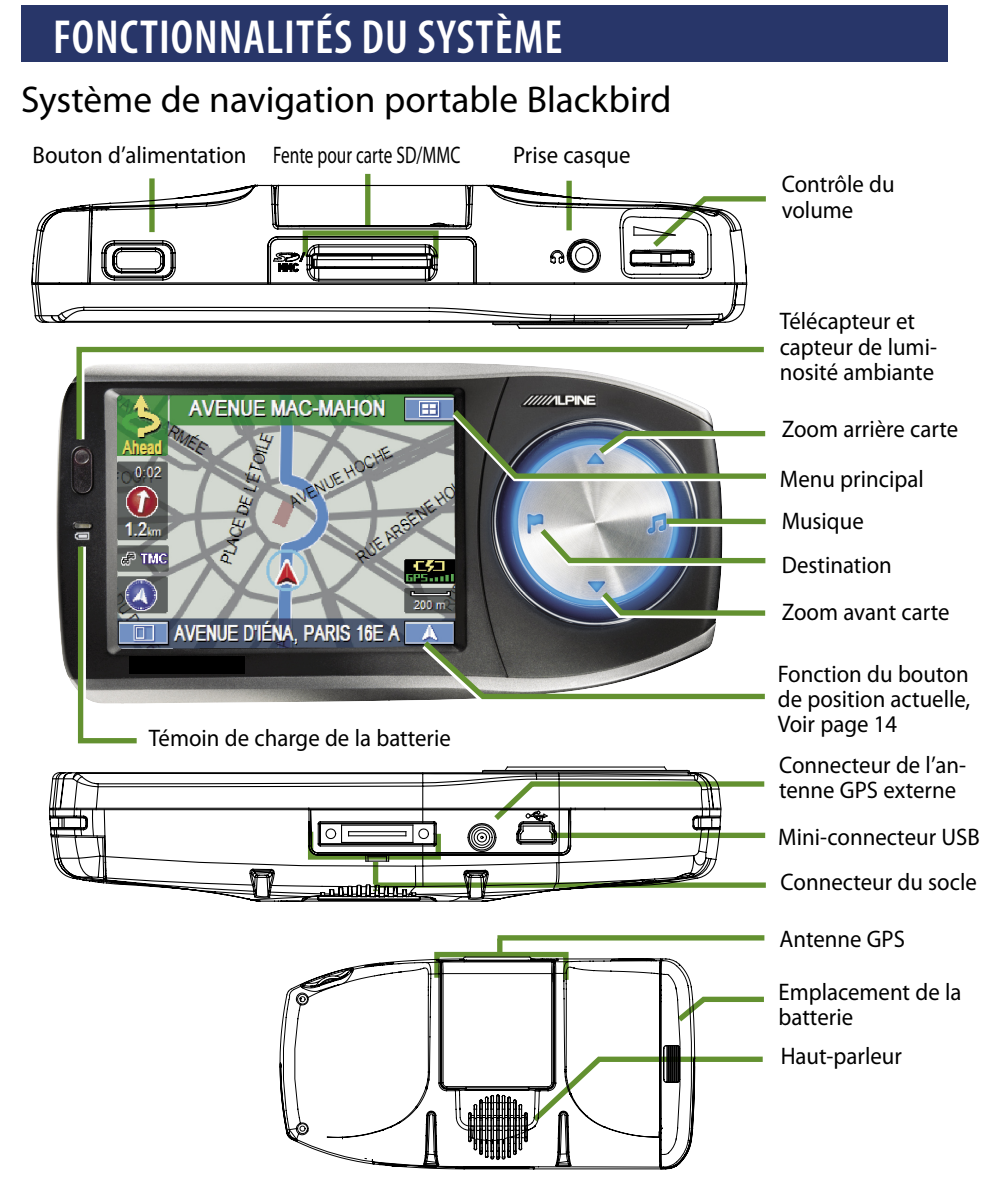

## Témoin de charge de la batterie

Ce voyant s'illumine lorsque le système est en cours de chargement ou a besoin d'être chargé. Il faut compter environ trois heures pour qu'une batterie vide soit entièrement chargée.

| VERT   | La batterie est entièrement chargée.    | ROUGE | La batterie a besoin |
|--------|-----------------------------------------|-------|----------------------|
| ORANGE | La batterie est en cours de chargement. |       | d'être chargée.      |

## 🔳 Menu principal

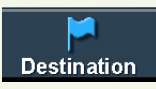

Régler et enregistrer les destinations. → Page 16

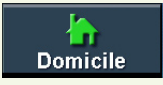

Revenir à votre domicile depuis n'importe quel point. → Page 26

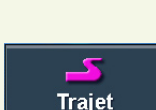

 $\Box$ 

Loisirs

Modifier des trajets ou choisir d'autres trajets vers une destination. → Page 27

Lecture de musique.

→ Page 38

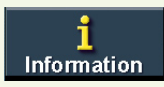

Afficher la démonstration de navigation et les informations système. → Page 34

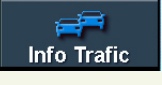

La fonction Trafic vous permet de recevoir des informations de trafic en temps réel. → Page 36

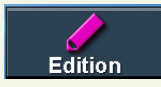

Éditer le domicile et le carnet d'adresses. → Page 28

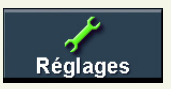

Personnaliser le système de navigation. → Page 31

## Socle avec chargeur allume-cigare

· Accessoire d'antenne GPS externe en option disponible (Modèle réf. # PMD-ANT1)

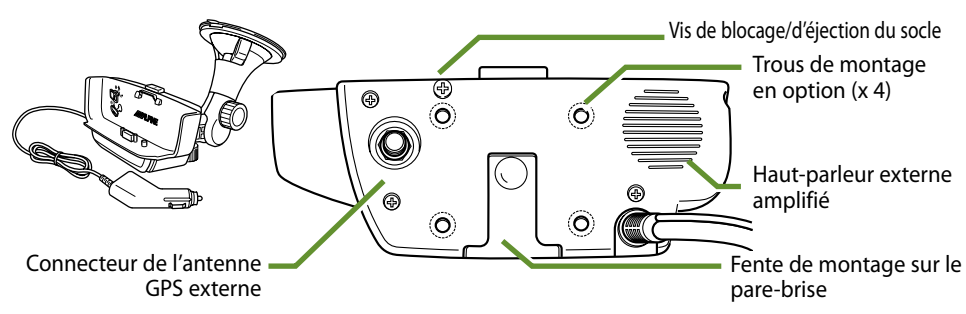

## Enregistrement des utilisateurs

Veuillez enregistrer votre produit Blackbird sur notre site Web, www.alpine-europe.com. Nous pourrons vous transmettre des informations concernant les mises à jour du logiciel, les nouveaux produits Alpine, etc.

# FONCTIONNEMENT DE BASE

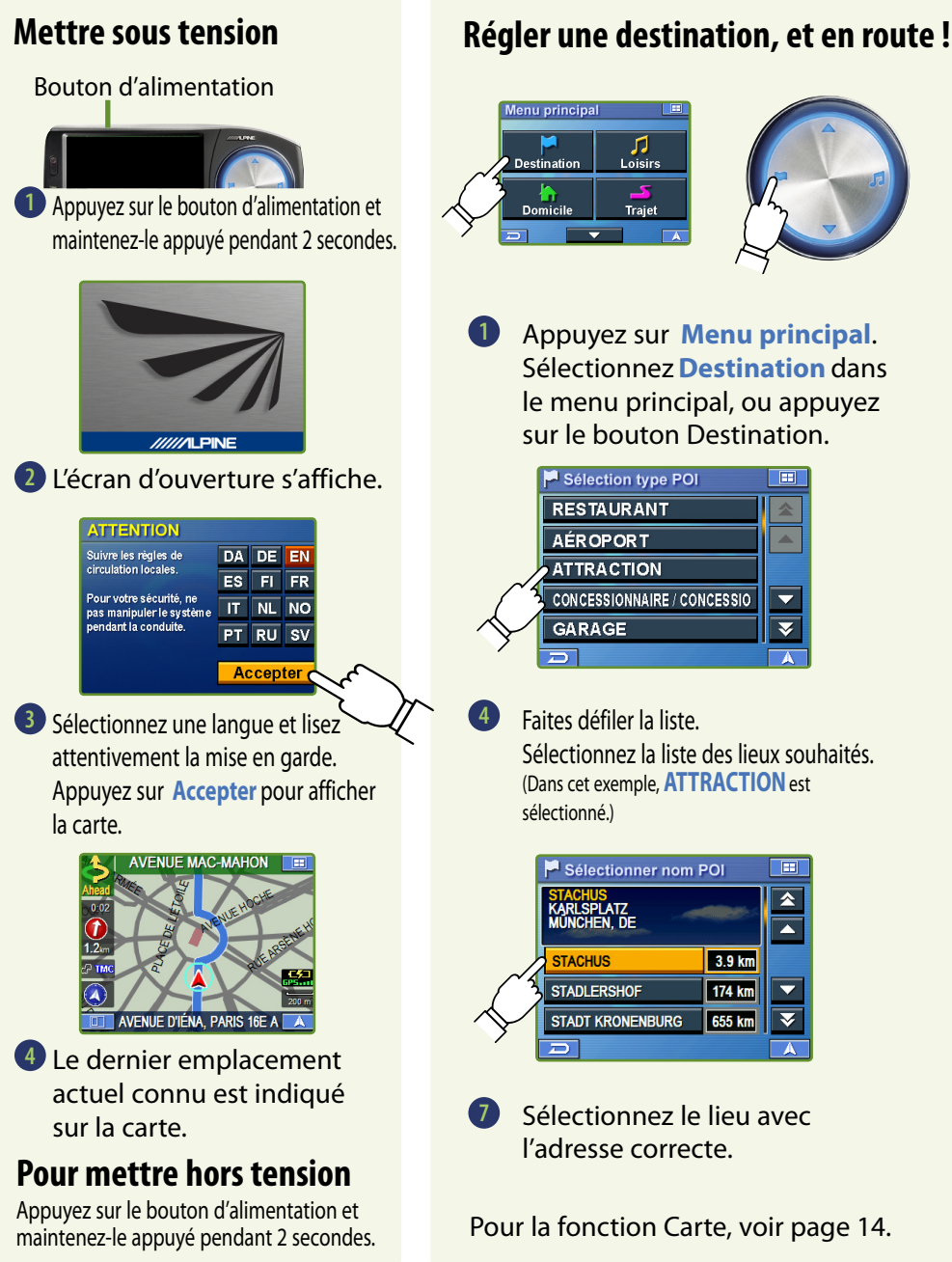

L'exemple suivant décrit brièvement comment entrer une destination.

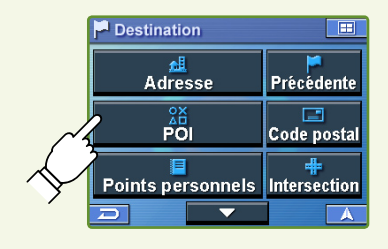

 Sélectionnez la méthode souhaitée.

(Dans cet exemple, POI est sélectionné.)

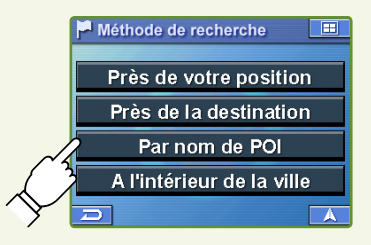

Sélectionnez une méthode de recherche. (Dans cet exemple, Par nom de **POI** est sélectionné.)

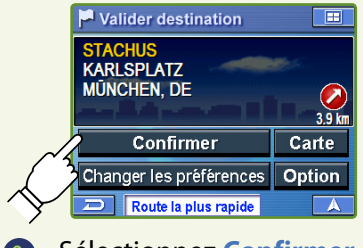

Sélectionnez Confirmer pour régler la destination.

Pour vous rendre à votre domicile, voir page 26.

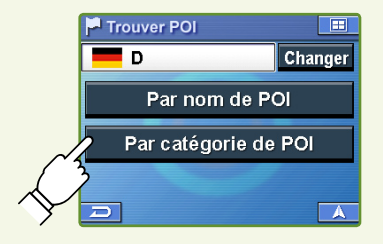

3 Sélectionnez une méthode de recherche.

(Dans cet exemple, Par catégorie **de POI** est sélectionné.)

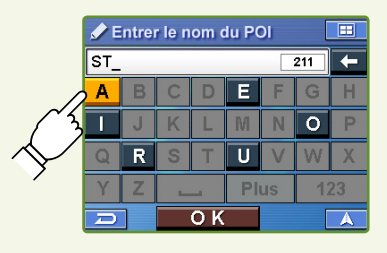

Entrez le nom d'un lieu. S'il existe plus d'un lieu du même nom, l'écran Classer par méthode apparaît.

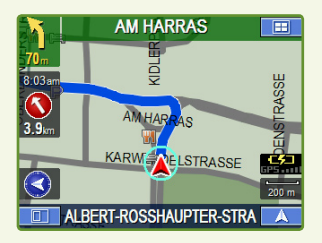

La carte s'affiche. Suivez la navigation indiquée.

Pour trouver d'autres trajets, voir page 27.

# **FONCTION CARTE**

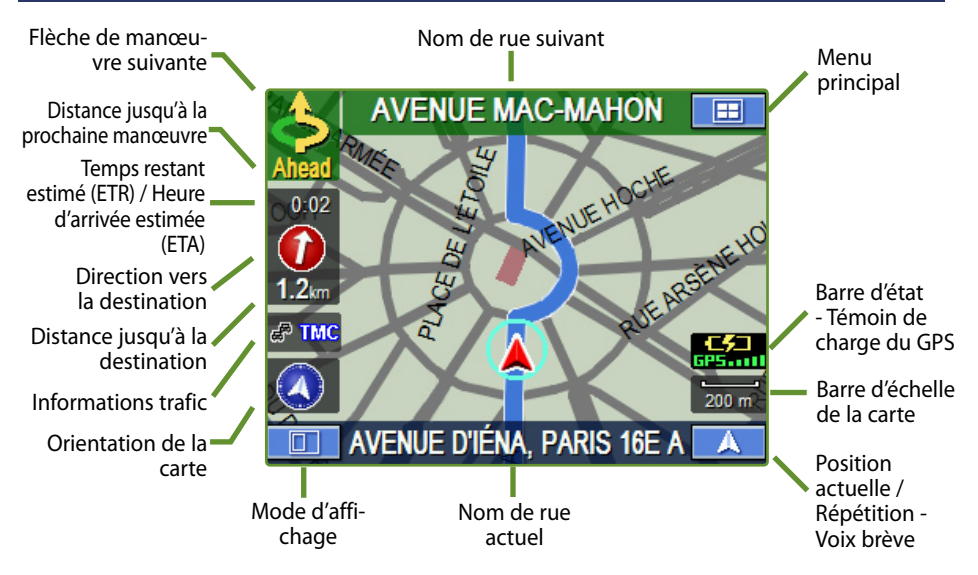

#### Réglage de l'affichage du temps estimé

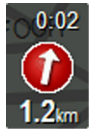

Cliquez sur cette icône pour basculer entre le Temps restant estimé et l'Heure d'arrivée estimée.

Remarque : Les estimations de temps sont basées sur la vitesse moyenne. Le temps estimé peut varier selon la vitesse du véhicule. La flèche pointe toujours vers la destination.

#### Réglage de l'orientation de la carte

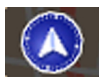

Cliquez sur l'icône pour basculer entre les vues N-up, H-up et 3D.

#### **Informations trafic**

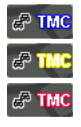

Cliquez sur l'icône pour afficher les informations de trafic. La couleur de l'icône se modifie en bleu (bonnes conditions) ou rouge (mauvaises conditions) selon les conditions de trafic sur le trajet.

#### **Répétition de l'annonce**

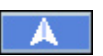

Cliquez sur l'icône pour répéter l'annonce de guidage.

#### Zoom avant/arrière carte

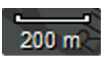

Cliquez sur l'icône pour afficher la barre de défilement.

Appuyez sur ▲▼ ou sur la barre bleue pour effectuer un zoom avant ou arrière.

La barre de défilement disparaît automatiquement au bout de 2 secondes.

#### État GPS

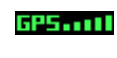

Cliquez sur l'icône pour afficher les informations sur les conditions de réception du GPS depuis le satellite.

#### État de la batterie

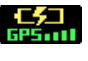

Indique l'état de la batterie. (Symbole de foudre) en cours de chargement.

•**•••** GP5••• (3 barres) chargée à plus de 60%.

(2 barres) chargée à plus de 40%. (1 barre) environ 10% de charge restante.

## Réglage d'une destination directement depuis l'affichage de carte

- Appuyez sur n'importe quel point de l'écran de la carte. Le curseur à réticule apparaît.
- 2 Déplacez le curseur vers la nouvelle rue souhaitée.

Remarque : Utilisez la barre d'échelle de la carte pour effectuer un zoom arrière carte si la destination se trouve loin de l'emplacement actuel.

- 3 Appuyez sur Sélectionner.
- **4** Sélectionnez **Régler comme destination**.
- Appuyez sur Confirmer dans l'écran de validation.

Remarque : Pour utiliser d'autres fonctions sur l'écran de validation, voir les détails à la page 16.

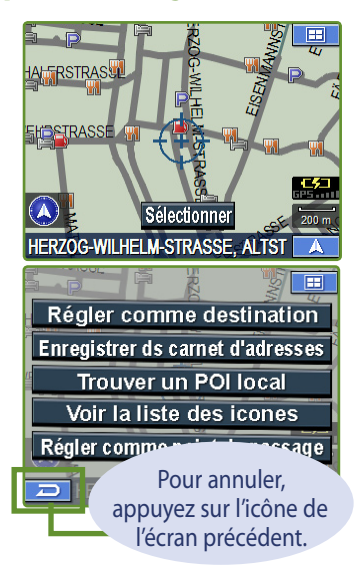

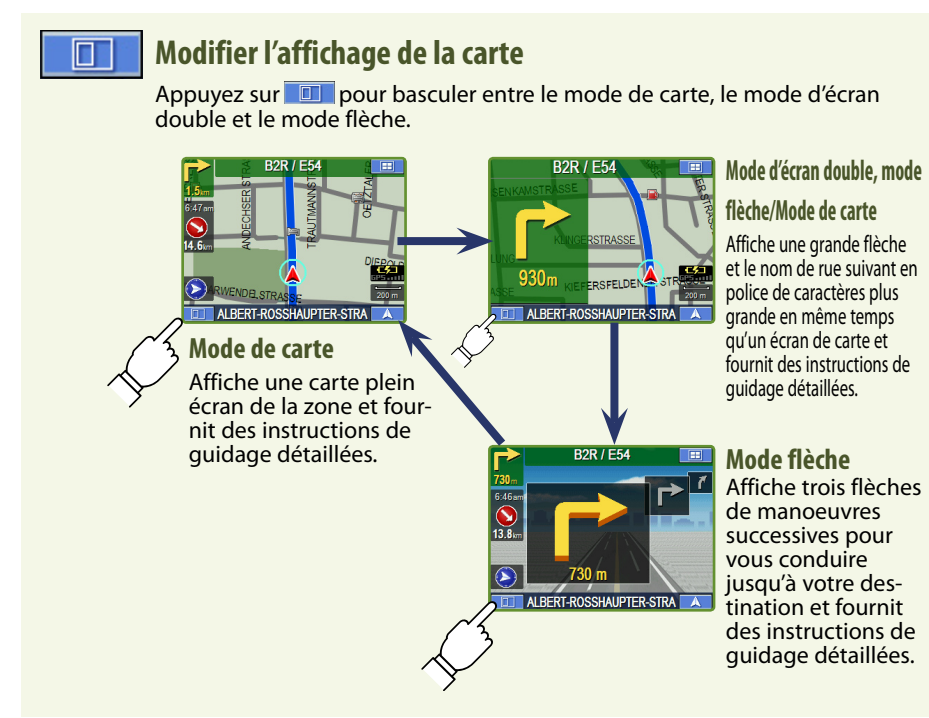

# DESTINATION

- Réglage d'une destination par adresse
- Allez sur Menu principal. → Destination → Adresse

**Rechercher une destination par nom de rue en premier** Sélectionnez Entrer le nom de rue. 3 Entrez les premiers caractères du nom de rue. S'il n'existe que des correspondances uniques, le nom affiche automatiquement une brève liste des noms de rue. Appuyez sur OK. La liste des noms de rue pertinents apparaît. 4 Sélectionnez le nom de rue souhaité dans la liste 5 Entrez le numéro de la rue et appuyez sur OK. 6 Sélectionnez la ville souhaitée. En cas de correspondances multiples, le système affiche la liste des villes contenant le nom et le numéro de la rue que vous avez entrée. L'écran de validation s'affiche. Voir les détails ci-dessous.

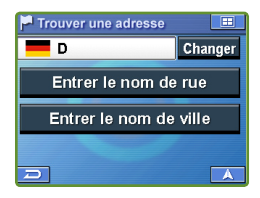

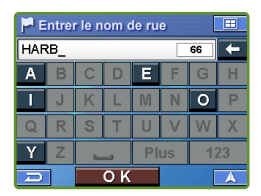

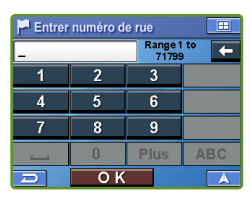

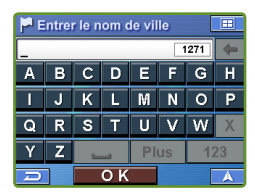

## Écran de validation de la destination

#### Confirmer

Régler la destination et afficher une carte.

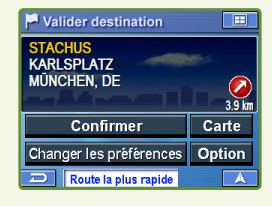

### Recalculer

Rechercher un autre itinéraire. (Reportez-vous à la page 26.)

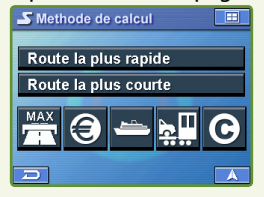

#### Sélectionner les lettres **Changer de pays** Si vous souhaitez choisir un pays diffé-Les caractères rent de celui affiché à l'écran, appuvez sélectionnés JKLMN sur **Changer** pour changer de pays. s'affichent. RSTUVW D Change + Effacer une lettre Par nom de POI \_\_\_\_ Ajouter un espace Par catégorie de POI 123 Aller au numéro d'écran

### Rechercher une destination par nom de ville en premier

- 2 Sélectionnez Entrer le nom de ville.
- Entrez les premiers caractères du nom de ville et appuyez sur OK.

En cas de correspondances uniques, le système affiche automatiquement une brève liste des noms de ville. Sélectionnez la ville souhaitée.

4 Entrez les premiers caractères du nom de rue. Appuyez sur **OK**.

La liste des noms de rue pertinents apparaît. Sélectionnez la rue souhaitée.

S Entrez le numéro de rue.

6 L'écran de validation s'affiche. Voir les détails ci-dessous.

#### Entrer le nom de ville 1271 ABCDEFG JKLMNO Ρ g RSTUVW z ОК

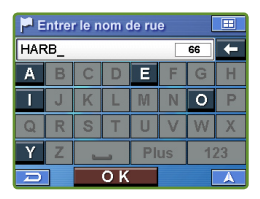

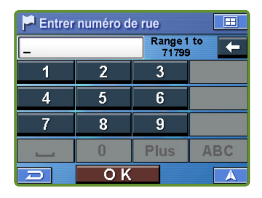

## Option

Trouver un POI local → P24 Régler comme point de passage  $\rightarrow$  P25 Enregistrer sur carnet d'adresse  $\rightarrow$  P24

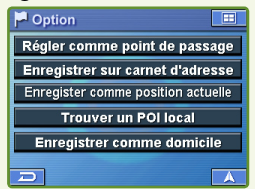

### Carte

Vérifiez la destination sur la carte. Appuyez sur 🚬 pour revenir à l'écran de validation.

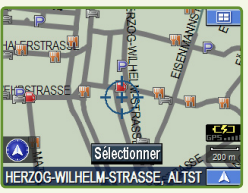

# DESTINATION

## Réglage d'une destination par POI

Vous pouvez sélectionner parmi plus d'1 million de POI (Point-of-Interest ou point d'intérêt) stockés dans votre système de navigation portable Blackbird. Ces destinations sont classées par nom de POI ou par catégorie de POI et sont répertoriées dans leur ordre de distance par rapport à votre position actuelle. 

1 Allez sur Menu principal. → Destination  $\rightarrow$  POI

### **Rechercher une destination par nom de POI**

Sélectionnez Par nom de POL

Entrez le nom de POI souhaité. Appuyez sur OK. Une liste des noms de lieux apparaît.

Remarque : Utilisez les flèches à la droite de la liste pour déplacer la surbrillance jaune. Vous aurez ainsi accès aux informations d'adresse détaillées et au numéro de téléphone (si disponible) pour chaque entrée de la base de données des POI.

- Sélectionnez le POI présentant l'adresse correcte. 4 Pour les centres d'urgence tels que les postes de police, les hôpitaux, etc., veuillez vérifier leur disponibilité avant de vous y rendre.
- S L'écran de validation apparaît. Appuyez sur Confirmer pour régler la destination et démarrer le guidage.

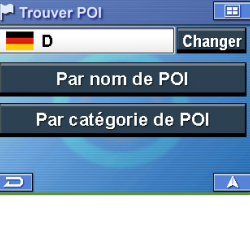

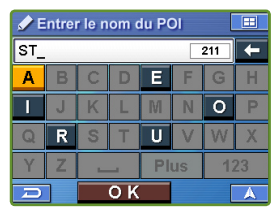

| 🏳 Sélectionner nom F                 | POI    |          |
|--------------------------------------|--------|----------|
| STACHUS<br>KARLSPLATZ<br>MUNCHEN, DE | -      | <b>*</b> |
| STACHUS                              | 3.9 km |          |
| STADLERSHOF                          |        |          |
| STADT KRONENBURG                     | ₹      |          |
| D                                    |        | A        |

## Réglage d'une destination à partir du carnet d'adresses

- 1 Allez sur Menu principal.
  - → Destination
  - → Points personnels
- Sélectionnez la destination souhaitée.
- I'écran de validation s'affiche. Appuyez sur Confirmer pour régler votre destination et démarrer le guidage.

Pour enregistrer une adresse dans le carnet d'adresses, voir 24.

| P s | élection pt perso |   |
|-----|-------------------|---|
| Ő   | TOMMY             |   |
| 1   | BEN               |   |
| ☆   | ALPINE            |   |
| Ø   | BANK              |   |
| 3   | CAFÉ              | ₹ |
| ŋ   |                   |   |

## Rechercher une destination par catégorie de POI

- 2 Sélectionnez Par catégorie de POI.
- Sélectionnez la catégorie de POI souhaitée.
- 4 Sélectionnez la méthode de recherche.

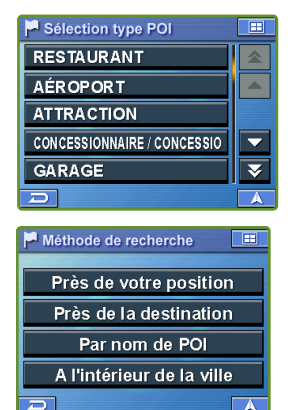

### Près de votre position

5 La liste des noms de POI apparaît dans leur ordre de distance par rapport à la position actuelle du véhicule.

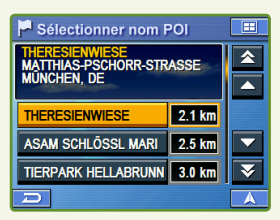

6 Sélectionnez le POI → Confirmer

### Par nom de POI

5 Suivez les étapes 3 à 5 de la section "Rechercher une destination par nom de POI" à la page 18.

#### A l'intérieur de la ville

- 5 Entrez le nom de la ville et sélectionnez une ville.
- 6

La liste des noms de POI apparaît dans leur ordre de distance par rapport à la ville sélectionnée. Sélectionnez le POI souhaité.

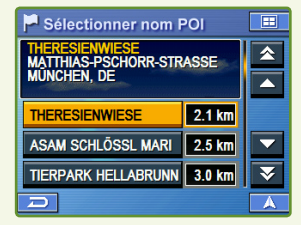

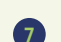

5

Sélectionnez le lieu → Confirmer

## Près de la destination

La liste des noms de POI apparaît dans leur ordre de distance par rapport à la destination.

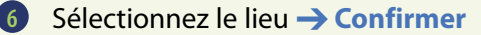

## DESTINATION

## Réglage d'une destination par destination récemment entrée

- 1 Allez sur Menu principal. → Destination → Précédente
- La liste des destinations récentes apparaît. Sélectionnez la destination.
- 3 L'écran de validation s'affiche. Appuyez sur Confirmer pour régler la destination et démarrer le guidage.

Remarque : Pour utiliser d'autres fonctions sur l'écran de validation, voir les détails à la page 16.

## Réglage d'une destination par code postal

- Allez sur Menu principal. → Destination → Code postal
- 2 Entrez le code postal souhaité et appuyez sur OK. La

| a | liste | des | codes | postaux | apparaît. | Sélectionnez | le code | souhaité. |
|---|-------|-----|-------|---------|-----------|--------------|---------|-----------|
|---|-------|-----|-------|---------|-----------|--------------|---------|-----------|

- Entrez les premiers caractères du nom de rue. Appuyez sur OK. La liste des noms de rue pertinents apparaît. Sélectionnez la rue souhaitée.
- Entrez le numéro de rue.

Appuyez sur **Confirmer** dans l'écran de validation.

Remarque : Les étapes 3 à 4 ne sont pas nécessaires au Royaume-Uni.

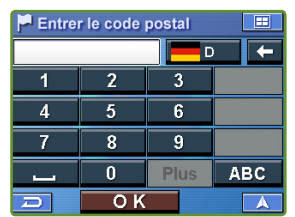

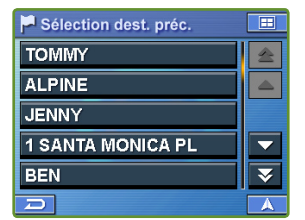

## Réglage d'une destination par intersection

Allez sur Menu principal.
 → Destination
 → Intersection

### Rechercher une destination par nom de rue

Sélectionnez Entrer le nom de rue.
 Entrez le nom de la rue.

Appuyez sur OK. La liste des noms de rue pertinents apparaît. Sélectionnez la rue souhaitée.

- 4 Entrez le nom de la seconde rue. Si une seule rue est en intersection avec la première rue, le nom de la rue apparaît automatiquement.
- 5 L'écran de validation s'affiche. Appuyez sur **Confirmer**.

Remarque : Pour utiliser d'autres fonctions sur l'écran de validation, voir les détails au bas de la page 16.

#### Rechercher une destination par nom de ville

Si vous connaissez le nom de la ville pour l'intersection que vous recherchez, sélectionnez Entrer le nom de ville. Le choix de la rue est automatique ment restreint. Vous gagnez ainsi du temps en évitant de devoir entrer les informations de rue.

- 2 Sélectionnez Entrer le nom de ville.
- 8 Entrez le nom de la ville, puis sélectionnez la ville dans la liste.
- 4 Entrez le nom de la première rue.
- 5 Entrez le nom de la seconde rue.
- 6 Appuyez sur **Confirmer** dans l'écran de validation.

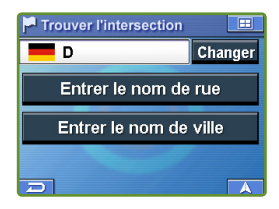

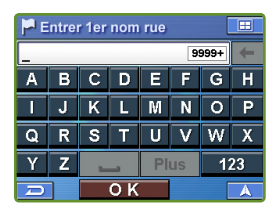

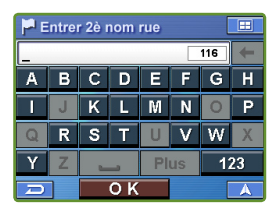

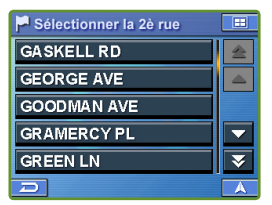

# DESTINATION

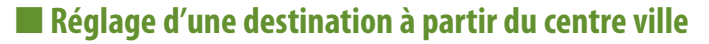

- Allez sur Menu principal.
   Destination
  - → Centre ville

2 Sélectionnez Entrer le nom de ville.

Entrez les premiers caractères du nom de ville et appuyez sur OK. En cas de correspondances uniques, le système affiche automatiquement une brève liste des noms de ville. Sélectionnez la ville souhaitée.

Appuyez sur Confirmer dans l'écran de validation.

## Réglage d'une destination par coordonnées

- Allez sur Menu principal.
   → Destination
   → Ordonner
- Entrez la latitude de votre destination. Appuyez sur OK.
- Entrez la longitude de votre destination. Appuyez sur OK.
- L'écran de validation s'affiche. Appuyez sur Confirmer pour régler la destination et démarrer le guidage.

| 🏴 Entrer la latitude 🛛 🔳 |                        |   |   |  |  |  |
|--------------------------|------------------------|---|---|--|--|--|
| Latitude :               | Latitude : N 🛛 🚏 🗍 🐈 🖛 |   |   |  |  |  |
| 1                        | 2                      | 3 |   |  |  |  |
| 4                        | 5                      | 6 |   |  |  |  |
| 7 8                      |                        | 9 |   |  |  |  |
|                          | 0                      |   |   |  |  |  |
|                          | ок                     |   | A |  |  |  |

| 🗭 Entrer la longitude 🛛 🔲 |               |   |  |  |  |  |
|---------------------------|---------------|---|--|--|--|--|
| Longitude                 | Longitude : 0 |   |  |  |  |  |
| 1                         | 2             | 3 |  |  |  |  |
| 4                         | 5             | 6 |  |  |  |  |
| 7                         | 8             | 9 |  |  |  |  |
|                           | 0             |   |  |  |  |  |
| Ð                         | ОК            |   |  |  |  |  |

# **OPTIONS**

## Trouver un POI local

Le système de navigation peut afficher les POI (points d'intérêt) autour de la position du curseur lorsque vous faites défiler la carte.

## Comment trouver un POI local directement à partir de la carte

- Appuyez sur n'importe quel point de l'écran de la carte. Le curseur à réticule apparaît.
- 2 Appuyez sur Sélectionner.
- 3 Sélectionnez Trouver un POI local. Sélectionnez la catégorie souhaitée.
- 4 Sélectionnez le POI souhaité.

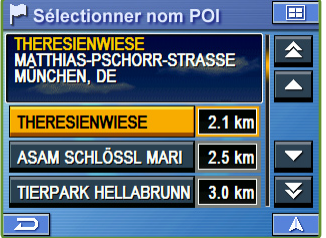

6 Appuyez sur Confirmer dans l'écran de validation.

Remarque : Pour utiliser d'autres fonctions sur l'écran de validation, voir les détails à la page 16.

## Comment trouver un POI local à partir du menu Destination

Vous pouvez également trouver un POI local à partir du menu Destination.

- Commencez par régler une destination à partir de Destination.
- 2 Dans l'écran de validation, appuyez sur Option.
- 3 Suivez les étapes 3 à 5 ci-dessus dans "Comment trouver un POI local directement à partir de la carte".

## Enregistrer une destination dans le carnet d'adresses

N'importe quelle destination peut être enregistrée dans le carnet d'adresses.

- Sélectionnez une destination en utilisant la méthode de votre choix.
- 2 Dans l'écran de validation, sélectionnez Option.

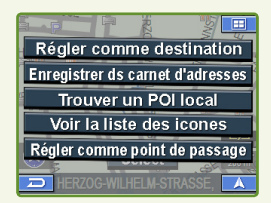

3 Appuyez sur Enregistrer ds carnet d'adresses.

## Réglage des points de passage

Vous pouvez régler jusqu'à 10 points de passage entre votre position actuelle et votre destination. La destination finale doit être réglée avant la saisie de tout point d'entrée.

### Comment régler un point de passage directement à partir de la carte

Appuyez sur n'importe quel point de l'écran de la carte.

Le curseur à réticule apparaît.

- 2 Déplacez le curseur vers le point de passage souhaité.
- 3 Appuyez sur Sélectionner.
- Sélectionnez Régler comme point de passage et sélectionnez Recalculer.
- 5 Lorsque la recherche de trajet est terminée, la position actuelle s'affiche. Le système vous guide jusqu'au premier point de passage.

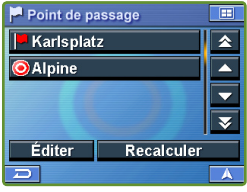

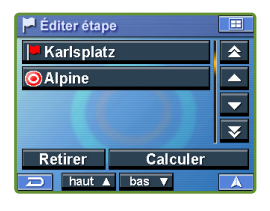

### Comment régler un point de passage à partir du menu Destination

Vous pouvez également régler un point de passage à partir du menu Destination.

- Entrez une destination en utilisant la méthode de votre choix (pages 16 à 23) à partir du menu Destination.
- 2 Dans l'écran de validation, sélectionnez Option.
- Sélectionnez Régler comme point de passage et sélectionnez Recalculer.
- L'écran "Entrer le nom" apparaît. Entrez le nom souhaité et appuyez sur OK.

Remarque : Pour des informations détaillées sur la sélection des lettres, voir page 17.

5 Le système retourne à l'écran Menu principal.

Remarque : voir également page 18, "Réglage d'une destination à partir du carnet d'adresses".

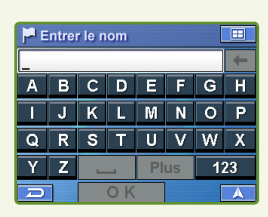

# DOMICILE

## Trouver un itinéraire vers votre domicile

Vous pouvez regagner votre domicile à partir de n'importe quelle position une fois que l'adresse de votre domicile est réglée dans le menu Edition.

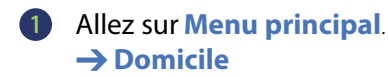

- 2 Appuyez sur **Confirmer** dans l'écran de validation.
- 3 Suivez la carte pour vous rendre à votre domicile.

Remarque : Pour éditer l'adresse du domicile, voir page 28.

## Rechercher un trajet alternatif pour aller à votre domicile

Allez sur Menu principal → Domicile → Autre type de calcul

- · Route la plus rapide
- · Route la plus courte
- Maximiser/minimiser l'autoroute
- · Avec/sans péage
- Avec/sans ferry
- · Avec/sans train-voitures
- · Avec/sans taxe d'accès

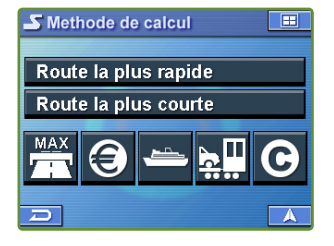

## Chez vous en une touche

Pour obtenir encore plus facilement des instructions de guidage immédiates pour votre domicile, vous pouvez appuyer sur la bannière et la maintenir appuyée P sur la touche circulaire pendant 2 secondes. L'écran de validation de la destination s'affiche aussitôt et vous guide jusqu'au lieu de votre domicile.

## TRAJET

## Rappeler le trajet détaillé durant le guidage

Vous pouvez afficher la liste des noms de rue et des tournants ou rues à venir.

- Allez sur Menu principal.
   → Trajet
- 2 Appuyez sur Trajet détaillé.
- 3 La liste des rues et tournants à venir s'affiche à l'écran.

Pour un aperçu d'un point spécifique, sélectionnez un nom de rue/une manoeuvre dans la liste.

Pour revenir au Trajet détaillé, Allez sur Menu principal. → Trajet

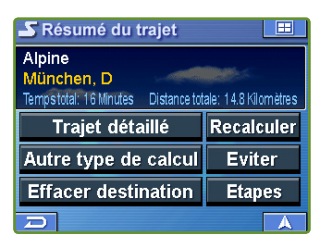

| S Trajet détaillé   |        |
|---------------------|--------|
| AM HARRAS           | 1.0 km |
| 📄 BAUMGARTNERSTRASS | 258 m  |
|                     | 126 m  |
| HANSASTRASSE        | 0.5 km |
| T LEONHARD-MOLL-BOG | 0.3 km |
|                     | A      |

### ■ Trouver un trajet alternatif Appuyez sur Menu principal. → Trajet

### → Changer type de calcul

Vous pouvez choisir et recalculer un trajet différent basé sur la Route la plus rapide, la Route la plus courte, maximiser/minimiser l'autoroute, avec/sans péage, etc. ■ Éviter la rue
 Appuyez sur Menu
 principal.
 → Trajet
 → Eviter

Vous pouvez éviter la rue actuelle, une autre rue sur le trajet calculé, ou un incident de trafic.

## Effacer le trajet

### Allez sur Menu principal → Trajet → Effacer destination → Oui

Remarque : Une fois que vous avez effacé la destination, vous ne pouvez plus sélectionner le menu Trajet tant que la nouvelle destination n'est pas réglée. Pour régler la destination, voir le menu Destination à la page 16.

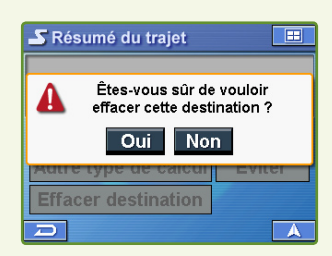

# **EDITION**

Les lieux et les adresses enregistrés dans le carnet d'adresses peuvent être édités pour rappel rapide. Les informations, y compris les numéros de téléphone et les icônes, peuvent être modifiées.

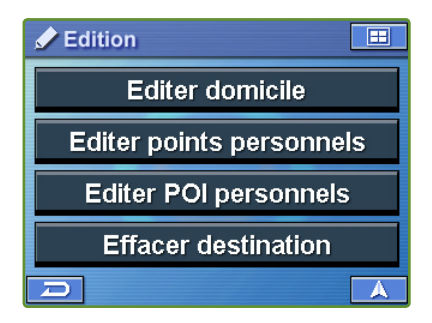

## Edition du domicile

- Allez sur Menu principal.
   → Edition
- 2 Appuyez sur Editer domicile.
- L'écran "Editer domicile" apparaît.
   Voir les détails ci-dessous.

| 🖌 Edite | r domicile | )      |        |
|---------|------------|--------|--------|
| Nom     | ALPINE     |        |        |
| lcône   |            | On     | Off    |
| Tél     | 123-456    | 6-7890 |        |
| Carte   |            |        | Efface |
|         |            |        | A      |

**Nom** Appuyez sur la touche **Nom** pour modifier le nom d'affichage du lieu enregistré.

Remarque : Pour des informations détaillées sur la sélection des lettres, voir page 17.

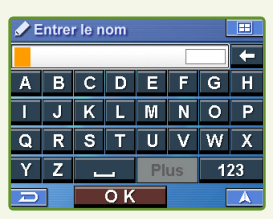

Ecran Entrer le nom

## Edition du carnet d'adresses

- Allez sur Menu principal.
   → Edition
- Appuyez sur Editer points personnels.
- La liste des adresses apparaît. Sélectionnez la destination à modifier.
- 4 L'écran "Éditer les adresses" apparaît. Voir les détails ci-dessous.

Remarque : Sélectionnez **Effacer tout** pour effacer toutes les adresses enregistrées dans le carnet d'adresses.

## Effacer des destinations précédemment enregistrées

- Allez sur Menu principal.
   → Edition
- Appuyez sur Effacer destination.
- Sélectionnez la destination à effacer.
- Appuyez sur Oui pour supprimer la destination sur l'écran de validation.

Remarque : Sélectionnez Effacer tout pour effacer toutes les destinations récemment entrées.

- **Tel** Appuyez sur **Tel** pour modifier le numéro de téléphone du lieu enregistré.
- **Carte** Appuyez sur **Carte** pour prévisualiser le lieu sur la carte.

Pour revenir au menu Edition, Menu principal → Edition

- **Effacer** Appuyez sur **Effacer** pour effacer le lieu enregistré.
- **Icône** Appuyez sur **Icône** pour modifier l'icône du lieu enregistré sur la carte.

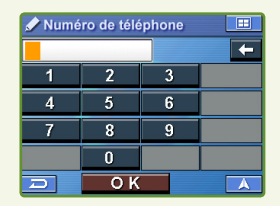

Écran d'édition du téléphone

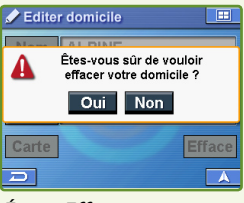

#### Écran Effacer

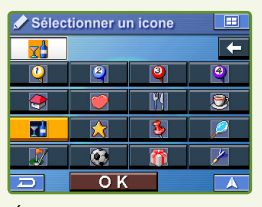

Écran de modification d'icône

# RÉGLAGES

Vous pouvez personnaliser les paramètres d'affichage, de guidage, d'horloge, d'unité de mesure et de fréquence FM à partir du menu Réglages.

- 1 Allez sur Menu principal.
- 2 Sélectionnez Réglages.
- 3 L'écran de réglages s'affiche.

Personnalisation de l'affichage

| 🖌 Réglages 📃      |                |  |
|-------------------|----------------|--|
| Affichage Guidage |                |  |
| Heure             | Unités/Clavier |  |
| Système           | Info Trafic    |  |
|                   |                |  |

| 📌 Réglage d'   | affich | nage           |           |         |
|----------------|--------|----------------|-----------|---------|
| Luminosité     |        | 10             |           |         |
| Couleur        | Jou    | ur Nuit Au     | to        |         |
| Style de carte |        | 🥓 Réglage d'a  | affichage |         |
| Icone POI      | Affic  | Icone domicile | Afficher  | Cacher  |
|                | ~      | Suivi Trajet   | On        | Off     |
|                |        | Arrière-plan   | Bleu      | Gris    |
|                |        | Réglage écran  |           | Ajuster |
|                |        |                | <b>^</b>  | A       |

## Réglage de la couleur de la carte

- Jour écran lumineux
- Nuit écran sombre
- Auto bascule automatiquement entre les modes Jour et Nuit

# Affichage et édition des icônes de la carte

Les icônes POI, les icônes Domicile ainsi que les icônes utilisées dans le carnet d'adresses peuvent être activées et désactivées depuis le menu Réglage d'affichage. Vous pouvez également modifier ces icônes.

## Réglage du style de la carte

Vous avez le choix entre 2 styles de carte.

## Couleur d'arrière-plan

Vous pouvez choisir entre un arrièreplan gris ou bleu pour tous les écrans de menu.

## Suivi Trajet

Cette fonctionnalité vous permet d'activer et de désactiver les pointillés de marques qui apparaissent à chaque fois que l'icône du véhicule traverse. Elle est particulièrement utile pour les adeptes du hors-route.

## Luminosité

Vous pouvez ajuster la luminosité de l'écran.

# RÉGLAGES

## Personnalisation du guidage

#### Activation et désactivation de la voix

Cette option vous permet d'activer ou de désactiver les invites de guidage vocal.

#### **Modification du volume Navi Mix**

Cette option vous permet de varier le volume des invites vocales par rapport à la musique.

### Réglage de l'affichage du temps estimé

Les options Heure d'arrivée estimée (ETA) ou Temps restant estimé (ETR) peuvent être réglées ici. Vous pouvez également passer de l'une à l'autre directement sur l'écran de la carte. Voir page 14.

## Réglage de l'horloge

Vous pouvez régler les paramètres Zone horaire et Heure d'été pour les adapter à votre région.

## Changement d'unité de mesure et de clavier

Vous pouvez choisir l'unité de mesure.

## Configuration des paramètres système

**Réglage du transmetteur FM / Fréquence** Uniquement pour le modèle américain.

### **Commande à distance**

Cette option vous permet d'activer la possibilité, pour le système, de recevoir des signaux de commande à distance. La désactivation de la commande à distance prolonge la durée de vie de la batterie lorsque le système est détaché du socle ou de l'adaptateur secteur.

#### Beep

La tonalité de contact de touche (beep) peut être réglée sur OFF/ON.

#### **Effacer réglages**

Cette option restaure toutes les valeurs de réglage usine.

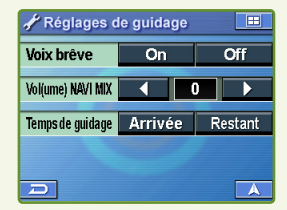

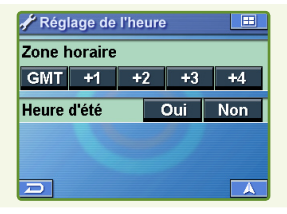

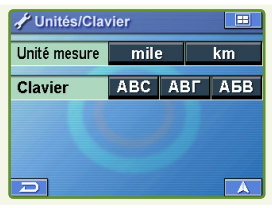

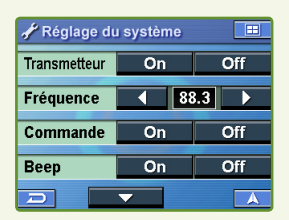

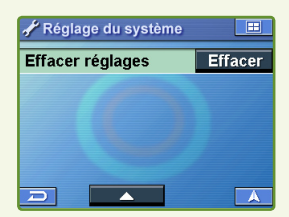

## Configuration des paramètres Info Trafic

Remarque : Il est possible que ce service ne soit pas disponible dans certains pays ou en raison d'une réception radio FM insuffisante.

### Sélection du pays

- Auto le système sélectionne automatiquement le pays dans lequel vous vous trouvez.
- Manuel vous pouvez sélectionner manuellement un pays donné, particulièrement si vous rencontrez un problème de réception près de la frontière du pays.

### Sélection de la station radio

- Auto le système se règle automatiquement sur la station disposant d'une bonne réception.
- Manuel vous pouvez sélectionner une station donnée manuellement. La recherche de toutes les stations radio peut durer plusieurs minutes.

#### Déroutage

- Auto le système calcule un nouveau trajet automatiquement si un incident de trafic s'est produit sur l'itinéraire actuel.
- Manuel le système vous demande si vous souhaitez éviter l'incident de trafic sur l'itinéraire actuel.
- Off le système ne prend pas en compte les incidents de trafic.

## **Afficher icones**

Vous pouvez afficher/masquer les icônes d'incident de trafic sur la carte.

| 📌 Info Trafic     |         |                    |               |
|-------------------|---------|--------------------|---------------|
| Pays:             | D       | Auto               | Manuel        |
| Station:          | Antenne | Auto               | Manuel        |
|                   |         |                    |               |
| Déroutag          | je Auto | Manuel             | Off           |
| Déroutag<br>Icône | e Auto  | Manuel<br>Afficher | Off<br>Cacher |

# **INFORMATION**

## Simulation de navigation

Vous pouvez regarder une démonstration de guidage par la voix ou sur écran par le système de navigation. Remarque : veuillez régler une destination avant de démarrer une démonstration.

## Pour démarrer une démonstration

- 1 Allez sur Menu principal.
- 2 Sélectionnez Information.
- 3 Sélectionnez Démarrer démo.
- 4 La démonstration démarre.

### Pour arrêter une démonstration

- 1 Allez sur Menu principal.
- 2 Sélectionnez Information.
- 3 Sélectionnez Arrêter démo.
- 4 La démonstration s'arrête.

## Affichage de l'information trajet

# L'odomètre affiche la distance et la durée du trajet parcouru.

1

Allez sur Menu principal. → Information

2 Sélectionnez Information trajet.

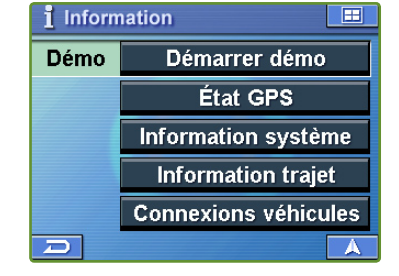

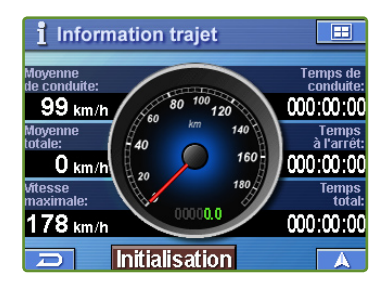

Vous pouvez consulter ici les différents types d'informations se rapportant à votre parcours actuel.

Moyenne de conduite : Vitesse moyenne depuis l'effacement de l'information trajet. Moyenne totale : Vitesse moyenne depuis le début du parcours.

Vitesse maximale : Vitesse maximum atteinte sur ce parcours.

Temps de conduite : La durée pendant laquelle le véhicule s'est déplacé depuis la réinitialisation du parcours.

Temps à l'arrêt : La durée pendant laquelle le véhicule s'est arrêté (sur place) depuis la réinitialisation du parcours.

Temps total : Durée totale écoulée du parcours, additionnant toujours le temps de conduite et le temps à l'arrêt.

## Affichage de l'état GPS

Vous pouvez afficher des informations de lieu dynamiques en provenance du satellite, par exemple la puissance du signal, le compas (informations de direction), la latitude et la longitude, l'altitude approximative et la vitesse. Cette option vous permet de visualiser les informations du signal satellite GPS. Une explication des messages est présentée ci-dessous.

Allez sur Menu principal. → Information i État GPS Acquisition du signal GPS ...NMEA Signal Found 07:34:39 32 m Active 4 Repérée 6 Enrepérage 12 3D Latitude: N 0.48° 07' 03.2" Latitude: E 011° 32' 22.5" 54 KMAt atta: 508 m

2 Sélectionnez État GPS.

Les messages suivants s'affichent lorsque le récepteur GPS repère des satellites :

**"Localisation des satellites GPS":** Blackbird recherche des satellites GPS dans le ciel.

"Acquisition du signal GPS": Blackbird acquiert les informations de position transmises depuis les satellites repérés 1 à 3 tout en recherchant d'autres satellites (4 satellites sont nécessaires au minimum).

#### "Enregistrement de la position GPS" :

Blackbird a besoin de signaux continus en provenance d'au moins 4 satellites (pendant 30 secondes) pour déterminer votre position avec exactitude.

"Pauvre couverture GPS temporaire": Les orages, un feuillage dense ou des immeubles environnants élevés peuvent provoquer des pertes temporaires de détermination de la position (acceptables si la durée est inférieure à 30 secondes).

## Affichage de l'information système

Vous pouvez vérifier les applications logicielles, la version de la base de données et autres informations sur cet écran. Notez ces informations et reportez-vous à elles lorsque vous communiquez avec le service clientèle Alpine ou votre revendeur agréé Alpine.

- Allez sur Menu principal.
   → Information
- 2 Sélectionnez Information système.

**"Signal GPS pauvre, perte de la position":** Il est possible que vous vous trouviez dans une zone où un signal GPS constamment faible ( durant 30 secondes ou davantage) rend impossible le maintien d'une position déterminée.

**"Perte du repérage GPS":** Vous vous trouvez dans une zone où la ligne de vision vers les satellites GPS a été bloquée.

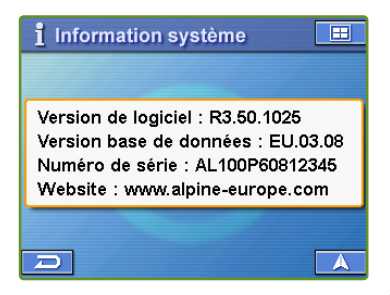

# **INFORMATION TRAFIC**

Incident de trafic ne se trouvant pas sur l'itinéraire prévu

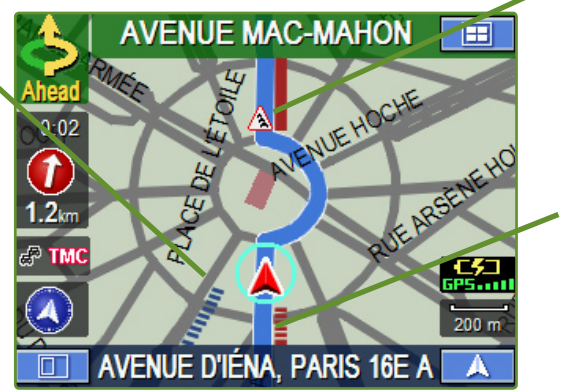

Incident de trafic sur l'itinéraire prévu, déclenchant également un reroutage (trafic stationnaire, congestion de trafic, route barrée, etc.)

Incident de trafic sur l'itinéraire prévu, ne déclenchant pas de reroutage (travaux sur la route, voie fermée, etc.)

## Vérification des conditions de trafic

Remarque : Il est possible que ce service ne soit pas disponible dans certains pays ou en raison d'une réception radio FM insuffisante.

- Allez sur Menu principal.
   Info Trafic, ou appuyez sur l'icône TMC sur la carte.
- La liste des événements de trafic apparaît.

## Par distance/Par nom

La liste peut être classée par distance à partir de votre position actuelle, ou bien par nom de rue.

### Sur trajet

Vous pouvez choisir de voir seulement les événements de trafic qui ont lieu sur l'itinéraire actuel, ou bien tous les événements de trafic en appuyant sur ce bouton.

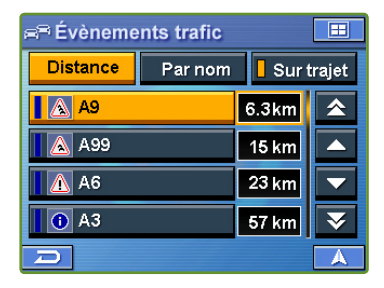

## Obtenir des informations supplémentaires sur un incident de trafic

Vous pouvez obtenir des informations supplémentaires sur un incident de trafic en appuyant sur l'élément dans la liste des événements de trafic.

Remarque : La quantité d'informations dépend des informations diffusées par le fournisseur de services.

### Carte

Le lieu de l'incident de trafic est signalé sur la carte.

### Détail

Le détail de l'incident de trafic s'affiche si des informations sont disponibles.

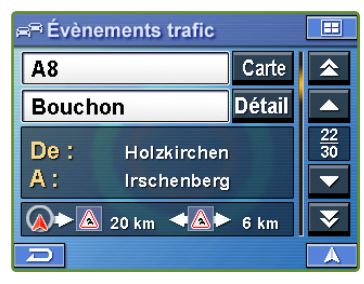

# **INFORMATION TRAFIC**

## Pour améliorer la réception du signal du trafic, respectez les instructions suivantes

Pour toute question, contactez un revendeur Alpine agréé ou votre service clientèle Alpine.

### Méthode 1

 Séparez l'antenne RDS de trafic du câble d'alimentation.
 Détachez environ 13 cm / 5".

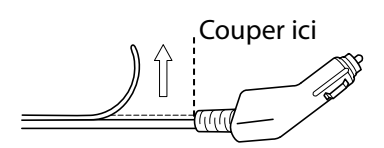

2 Laissez l'antenne RDS de trafic telle quelle (illustration ci-dessous).

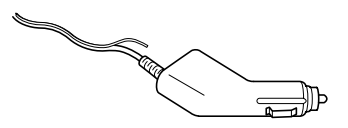

(Si la réception du trafic n'est pas meilleure, appliquez la méthode 2.)

## Méthode 2

Séparez l'antenne RDS de trafic sur toute la longueur du câble d'alimentation en ne la laissant connectée qu'au support.

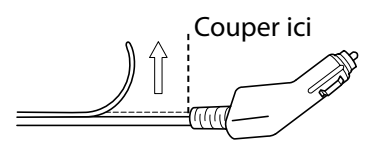

Pixez l'antenne RDS de trafic sur le pare-brise à l'aide de ventouses (illustration ci-dessous).

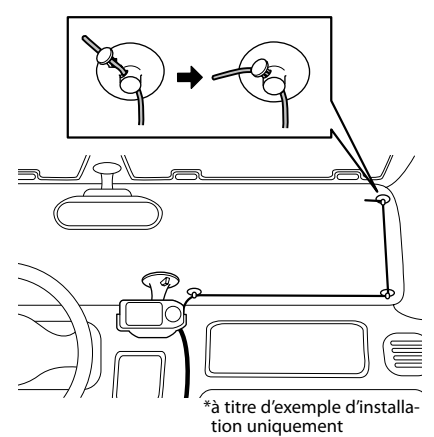

# LOISIRS

## Écouter des fichiers audio

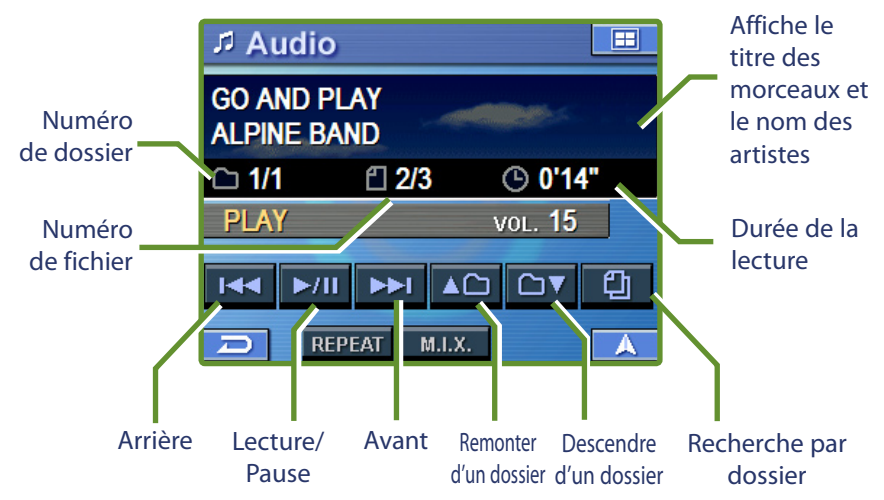

Appuyez sur **M.I.X.** pour mélanger les morceaux.

Appuyez à nouveau sur M.I.X. pour annuler la manoeuvre.

Appuyez sur **Repeat** pour répéter les morceaux.

Appuyez à nouveau sur **Repeat** pour annuler la répétition.

## Lecture de musique sur votre Blackbird

Vous pouvez jouer des fichiers de musique MP3 ou WMA\* depuis votre carte SD ou MMC. Vous pouvez arran ger votre musique en sous-dossiers pour la récupérer aisément lors que vous utilisez votre appareil Blackbird.

\*Blackbird ne prend en charge que les fichiers MP3 et WMA sans DRM.

- Insérez une carte SD ou MMC contenant les dossiers de fichiers musique dans la fente SD/MMC. Le système effectue une recherche de musique.
- 2 Appuyez sur Recherche par dossier pour rechercher la carte mémoire.
- Sélectionnez un dossier, puis un morceau à écouter. Le morceau que vous avez sélectionné se met à jouer.

# **AUTRES FONCTIONS UTILES**

## Comment écouter les instructions de guidage et de la musique depuis la stéréo de votre voiture

(Uniquement pour le modèle américain)

### Mettre en marche le transmetteur et écouter de musique depuis votre radio

Vous pouvez régler Blackbird de manière à diffuser de la musique et les instructions de guidage vocal de navigation directement sur votre radio FM.

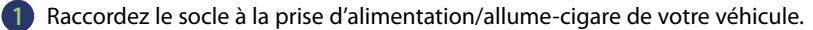

- Insérez Blackbird dans le socle (Voir les détails à la page 8).
- 3 Mettez votre radio en marche. Trouvez une fréquence radio statique qui ne diffuse rien parmi les fréquences suivantes : 88,1 MHz, 88,3 MHz, 88,5 MHz, 88,7 MHz, 88,9 MHz, 106,7MHz, 106,9 MHz, 107,1 MHz, 107,3 MHz, 107,5 MHz, 107,7 MHz, 107,9 MHz (effectuez d'abord cette opération avec Blackbird éteint).
- Allumez Blackbird.
- Sur Blackbird, allez dans **Menu principal** → **Réglages** → **Système**. La fréquence de diffusion par défaut est 88,1 MHz.
- 6 Mettez le bouton du transmetteur sur ON dans l'écran Réglage du système.
- Réglez Blackbird sur cette fréquence et jouez les morceaux de musique sur Blackbird. (Appuyez sur Menu principal -> Loisirs, ou appuyez simplement sur le bouton Musique) Blackbird vous permet de choisir entre 12 fréquences. Vous devrez peut-être essayer plusieurs fréquences avant de repérer celle qui fonctionne le mieux dans votre véhicule.

#### Eteindre le transmetteur

- Commencez par éteindre ou baisser le volume de votre radio pour éviter le bruit statique.
- 2 Sur Blackbird, allez dans Menu principal → Réglages → Système.
- 3 Mettez le bouton du transmetteur sur OFF dans l'écran Réglage du système.

# Comment mettre à jour le nouveau logiciel et la base de données cartographique

Vous pouvez mettre à jour Blackbird avec les informations de cartographie et de POI les plus récentes en utilisant votre ordinateur personnel. Veuillez vous reporter aux instructions fournies avec le logiciel de mise à jour pour mettre à jour votre système Blackbird.

# EN CAS DE PROBLÈME

En cas de problème, consultez la liste des vérifications suivantes. Ce guide devrait vous aider à résoudre tout problème provenant de l'appareil. Sinon, assurez-vous que le reste de votre système est correctement branché, que les batteries sont intégralement chargées et contactez votre revendeur agréé Alpine ou le support clientèle Alpine.

La position du véhicule est erronée.

Réinitialisez l'appareil et conduisez le véhicule vers une zone de bonne réception GPS pour que l'appareil puisse se recalibrer.

Rendez-vous vers un lieu offrant une bonne réception GPS.

L'appareil ne fonctionne pas

- · Condensation d'humidité
- Température ambiante supérieure à 45°C (113°F)
- Un fusible a sauté

- → Attendez suffisamment de temps pour que condensation s'évapore (environ 1 heure).
- → Ramenez la température à l'intérieur du véhicule au-dessous de 45°C (113°F) en con duisant les fenêtres ouvertes ou en allumant l'air conditionné.
- → Remplacez avec un fusible de la puissan ce indiquée (fusible de type verre 2A dans la tête de l'adaptateur de l'allumecigare).

# **CONTENU DE LA BOÎTE**

## Accessoires

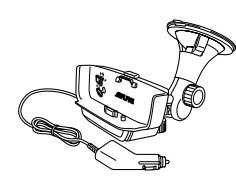

Socle avec chargeur

allume-cigare

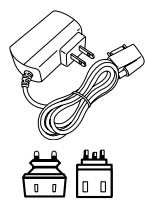

Adaptateur

secteur

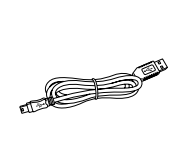

Câble USB

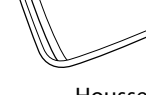

Housse de transport

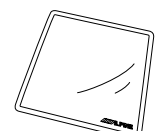

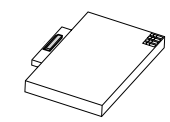

Chiffon d'essuyage

Batterie 1200mAh

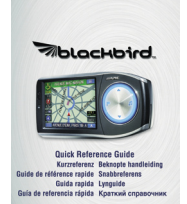

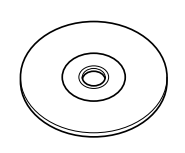

Manuel PDF sur CD

Guide de référence rapide

## Accessoires en option

Les accessoires suivants sont disponibles auprès de votre revendeur agréé Alpine.

- PMD-DOK1 Une station d'accueil vous permettant de connecter et d'expérimenter la navigation Blackbird ainsi que le lecteur de musique depuis votre station multimédia Alpine ou en affichage autonome.
- 2. KAE-500FM Une antenne de film externe RDS-TMC pour PMD-DOK1.
- **3.** PMD-KIT1 Un second kit pour voiture comprenant un dispositif de montage sur le pare-brise, un socle et un chargeur secteur pour le domicile.
- 4. PMD-ANT1 Une antenne GPS externe avec raccordement fixe à Blackbird à utiliser dans les cas où vous ne pouvez pas recevoir les signaux GPS normalement dans votre voiture en raison de la teinte métallique des fenêtres, etc.
- PMD-BAT1 Une batterie Li-Polymer 1200 mAh pour une autonomie étendue sur la route.
- **6.** RUE-4135 Une commande à distance audio et de navigation associée vous permettant de contrôler sans fil la plupart des fonctions de navigation de Blackbird.

# CARACTÉRISTIQUES TECHNIQUES

## **CARACTÉRISTIQUES TECHNIQUES BLACKBIRD**

| Taille de l'unité principale                                           | 145 mm x 74 mm x 29 mm (6,1″ x 2,9″ x 1,2″)                                                                                                    |
|------------------------------------------------------------------------|----------------------------------------------------------------------------------------------------|
| Poids de l'unité principale                                            | 227 g (8 onces)                                                                                                    |
| Processeur                                                             | Processeur Centrality Atlas II ARM9                                                                                                    |
| GPS                                                                    | Récepteur GPS avec 16 canaux incorporés, antenne<br>d'unité principale intégrée avec connexion d'antenne externe en option                                              |
| Support de stockage                                                    | Disque dur intégré 1'' avec cartes préchargées de l'Eu<br>rope occidentale et plus d'1 million de points d'intérêt                                                      |
| Fente pour carte                                                       | Carte SD (Secure Digital) ou MMC (Multimedia Card)<br>pour la lecture des fichiers musique MP3 ou WMA                                                                   |
| Audio                                                                  | Haut-parleur intégré dans l'unité principale, haut-<br>parleur amplifié dans le socle, prise haut-parleur stéréo,<br>sortie audio sur la station d'accueil en option    |
| Transmetteur FM                                                        | Socle intégré, jusqu'à 12 fréquences sélectionnables<br>(uniquement pour le modèle américain)                                                                           |
| Tuner RDS-TMC                                                          | Intégré dans l'unité principale avec antenne dans le câble<br>d'alimentation du socle                                                                                   |
| Interface USB                                                          | 2.0                                                                                                    |
| Puissance requise<br>Mode portable<br>Mode socle<br>Fusible            | 5V @ 1A (via une batterie Li-Polymer 1200 mAh, environ 2 heu<br>res d'utilisation continue)<br>12 VDC @ 2A (via l'adaptateur de l'allume-cigare)<br>AGC/3AG -2Amp       |
| Température de<br>fonctionnement                                       | 0° à +60° C (32° à 140° F)                                                                                                    |
| Température de stockage                                                | -25° à +70° C (-13° à 158° F)                                                                                                    |
| Écran<br>Taille de l'écran<br>Résolution<br>Type d'écran<br>Luminosité | diagonale 3,6"<br>QVGA 320 x 240 pixels, 16,7 millions de couleurs possibles<br>Écran numérique TFT avec écran tactile anti-reflets<br>200 cd/m <sup>2</sup> (standard) |

**Remarque :** En raison de l'amélioration continue des produits, les caractéristiques techniques et la conception sont sujettes à des changements sans préavis.

# INDEX

### A

| Accessoires                          | 42  |
|--------------------------------------|-----|
| Activation et désactivation          |     |
| de la voix                           | 32  |
| Affichage et édition des icônes      | 21  |
| de la carte                          | 31  |
| Afficher icones                      | 33  |
| Autres fonctions utiles              | 40  |
| Comment ecouter les instructions d   | e   |
| la stéréo de votre voiture           | 40  |
| Comment mettre à jour le nouveau     | 70  |
| logiciel et la base de données       |     |
| cartographique                       | 40  |
| Avertissements                       | 3   |
| В                                    |     |
| Веер                                 | 32  |
| C                                    |     |
| Caractéristiques techniques          | 43  |
| Commande à distance                  | 32  |
| Comment fixer Blackbird              | 8   |
| Comment réinitialiser Blackbird      | 9   |
| Contrat de licence pour utilisateur  |     |
| final NAVTEQ                         | 4   |
| Contrat utilisateur                  | 4   |
| Couleur d'arrière-plan               | 31  |
| D                                    |     |
| Déroutage                            | 33  |
| Destination                          | 16  |
| Reglage d'une destination a partir   | 10  |
| Déalage d'une destination à partir   | 10  |
| du centre ville                      | 22  |
| Réglage d'une destination par        | ~~  |
| adresse                              | 16  |
| Réglage d'une destination par        |     |
| code postal                          | 20  |
| Réglage d'une destination par        |     |
| coordonnées                          | 23  |
| Réglage d'une destination par        |     |
| destination récemment entrée         | 20  |
| Réglage d'une destination par        | ~ 4 |
| Intersection                         | 21  |
| Reglage d'une destination            | 10  |
| par rui<br>Domicilo                  | 10  |
| Chaz your on uno toucho              | 20  |
| Recharcher un traiet alternatif nour | 20  |
| aller à votre domicile               | 26  |
| Trouver un itinéraire vers votre     | 20  |
| domicile                             | 26  |
|                                      |     |

### Ę

| Écran de validation de la           |    |
|-------------------------------------|----|
| destination                         | 16 |
| Edition                             | 28 |
| Ajouter/Editer/Effacer vos          |    |
| propres POI                         | 30 |
| Ajouter/Editer/Effacer votre propre | 20 |
|                                     | 30 |
| Edition du carnet d'adresses        | 29 |
|                                     | 28 |
| Effacer des destinations            | 20 |
|                                     | 29 |
| Enropictron upp destination dans    | 22 |
| le carnet d'adresses                | 24 |
| En cas de problème                  | 41 |
| État de la batterie                 | 14 |
| F                                   |    |
| -<br>Fonctionnalités du système     | 10 |
| Fonctionnement de base              | 12 |
| Fonction Carte                      | 14 |
| État GPS                            | 14 |
| Informations trafic                 | 14 |
| Modifier l'affichage de la carte    | 15 |
| Réglage d'une destination           |    |
| directement depuis l'affichage      |    |
| de carte                            | 15 |
| Réglage de l'affichage du temps     |    |
| estimé                              | 14 |
| Réglage de l'orientation de         | 14 |
| la carte                            | 14 |
|                                     | 14 |
| Zoom avant/amere carte              | 14 |
| l<br>Index                          | 11 |
| Information                         | 2/ |
| Affichage de l'état GPS             | 25 |
| Affichage de l'information          | 55 |
| système                             | 35 |
| Affichage de l'information traiet   | 34 |
| Simulation de navigation            | 34 |
| Informations importantes            | 2  |
| Information trafic                  | 36 |
| Obtenir des informations            |    |
| supplémentaires sur un incident     |    |
| de trafic                           | 37 |
| Vérification des conditions de      |    |
| trafic                              | 36 |
| Installation                        | 8  |
| Installation de la batterie         | 9  |
|                                     |    |

### L

| Écouter des fichiers audio<br>Lecture de musique sur votre<br>Blackbird<br>Luminosité<br>M<br>Modification du volume Navi Mix<br>P<br>Pour retirer le système de<br>navigation du socle | <ul> <li>39</li> <li>39</li> <li>31</li> <li>32</li> </ul> |
|----------------------------------------------------------------------------------------------------|------------------------------------------------------------|
| Lecture de musique sur votre<br>Blackbird<br>Luminosité<br>M<br>Modification du volume Navi Mix<br>P<br>Pour retirer le système de<br>navigation du socle                               | 39<br>31<br>32                                             |
| Blackbird<br>Luminosité<br>M<br>Modification du volume Navi Mix<br>P<br>Pour retirer le système de<br>navigation du socle                                                               | <ul> <li>39</li> <li>31</li> <li>32</li> </ul>             |
| Luminosité<br>M<br>Modification du volume Navi Mix<br>P<br>Pour retirer le système de<br>navigation du socle                                                                            | 31                                                         |
| <b>M</b><br>Modification du volume Navi Mix<br><b>P</b><br>Pour retirer le système de<br>navigation du socle                                                                            | 32                                                         |
| Modification du volume Navi Mix<br><b>P</b><br>Pour retirer le système de<br>navigation du socle                                                                                        | 32                                                         |
| Pour retirer le système de<br>navigation du socle                                                                                                    | 0                                                          |
| Pour retirer le système de<br>navigation du socle                                                                                                    | 0                                                          |
| navigation du socle                                                                                                    | •                                                          |
|                                                                                                    | 8                                                          |
| Précautions                                                                                                    | 2                                                          |
| R                                                                                                    |                                                            |
| Réglages                                                                                                    |                                                            |
| Changement d'unité de mesure                                                                                                    | ~~                                                         |
| et de clavier                                                                                                    | 32                                                         |
| Configuration des paramètres                                                                                                    | 22                                                         |
|                                                                                                    | 33                                                         |
| Configuration des parametres                                                                                                    | 22                                                         |
| Systeme<br>Devengelisation de l'affishage                                                                                                    | 22<br>21                                                   |
| Personnalisation de l'amenage                                                                                                    | ו כ<br>רכ                                                  |
| Personnalisation du guidage                                                                                                    | 32<br>22                                                   |
| Reglage de l'horioge                                                                                                    | 32                                                         |
| Reglage des points de passage                                                                                                    | 25                                                         |
| Reglage de l'affichage du temps                                                                                                    | 22                                                         |
| esuine<br>Déalage de la coulour de la carte                                                                                                    | 22<br>21                                                   |
| Réglage de la couleur de la carte                                                                                                    | 21<br>21                                                   |
| Réglage du sigle de la carte                                                                                                    | 21                                                         |
| FM / Fréquence                                                                                                    | 32                                                         |
| c                                                                                                    | 52                                                         |
| Sélection de la station radio                                                                                                    | 33                                                         |
| Sélection du navs                                                                                                    | 33                                                         |
| Suivi Traiet                                                                                                    | 31                                                         |
| T                                                                                                    | 51                                                         |
| ∎<br>Traiet                                                                                                    | 27                                                         |
| Effacer le traiet                                                                                                    | 27                                                         |
| Éviter la rue                                                                                                    | 27                                                         |
| Ranneler le traiet détaillé durant le                                                                                                    | 21                                                         |
| auidaae                                                                                                    | 27                                                         |
| Trouver un traiet alternatif                                                                                                    | 27                                                         |
| Trouver un POI local                                                                                                    | <u>.</u>                                                   |

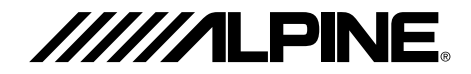

#### ALPINE ELECTRONICS MARKETING, INC.

1-1-8 Nishi Gotanda Shinagawa-ku, Tokyo 141-0031, Japan Phone 03-5496-8231

#### ALPINE ELECTRONICS OF AMERICA, INC.

19145 Gramercy Place, Torrance, California 90501 U.S.A. Phone 1-800-ALPINE-1 (1-800-257-4631) 1-888-NAV-HELP (1-888-628-4357)

#### ALPINE ELECTRONICS OF CANADA, INC.

777 Supertest Road, Toronto, Ontario M3J 2M9 Canada Phone 1-800-ALPINE-1 (1-800-257-4631) 1-888-NAV-HELP (1-888-628-4357)

#### ALPINE ELECTRONICS OF AUSTRALIA PTY, LTD.

161-165 Princess Highway, Hallam Victoria 3803, Australia Phone 03-8787-1200

#### ALPINE ELECTRONICS GmbH

Frankfurter Ring 117, 80807 München, Germany Phone 089-32 42 640

#### ALPINE ELECTRONICS OF U.K., LTD.

ALPINE House Fletchamstead Highway, Coventry CCV4 9TW, U.K. Phone 0870-33 33 763

#### ALPINE ELECTRONICS FRANCE S.A.R.L.

(RCS PONTOISE B 338 101 280) 98, Rue de la Belle Etoile, Z.I. paris Nord II, B.P. 50016, 95945 Roissy Charles de Gaulle Cedex, France Phone 01-48638989

#### ALPINE ITALIA S.p.A.

Viale C. Colombo 8, 20090 Trezzano Sul Naviglio (Ml), Italy Phone 02-484781

#### ALPINE ELECTRONICS DE ESPAÑA, S.A.

Portal de Gamarra 36, Pabellón, 32 01013 Vitoria (Alava)-APDO 133, Spain Phone 945-283588

#### **ALPINE ELECTRONICS (BENELUX) GmbH**

Leuvensesteenweg 510-B6, 1930 Zaventem, Belgium Tel.: 02-725 1315

© 2006 NAVTEQ. All Rights Reserved © 2006 Alpine Electronics, Inc. All Rights Reserved